# Manual de instalare și utilizare

**BeSMART** 

# Termostat | WiFi Box și Receptor RF centrală

RO Manual de instalare și utilizare

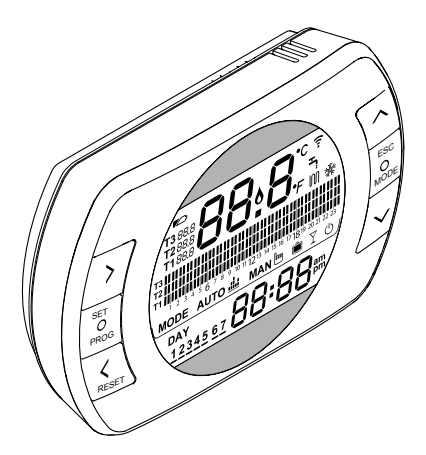

Stimate client

Vă multumim că ati ales termostatul **BeSMART.** Acest dispozitiv de comandă a instalatiei de încălzire (și de răcire) și a centralei se instalează usor și, dacă este utilizat corespunzător, asigură un confort sporit și o economie mai mare de energie.

Acest termostat este conceput pentru a rezista la o sarcină electrică de 2A la 30V CC sau 0,25A la 230V CA (specifică releului intern de comutare a conexiunii "termostat ambient" a centralei)

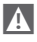

A Dacă instalarea este efectuată de terți, acest manual trebuie predat utilizatorului final

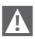

Aceste instrucțiuni trebuie păstrate de către utilizator.

## CONFORMITATE

Panoul de comandă de la distantă **BeSMART** este conform cu:

- Directiva 2014/30/UE privind compatibilitate electromagnetică
- Directiva 2014/35/UE privind Tensiunea Joasă

# CE

În anumite părți ale broșurii se utilizează simbolurile:

ATENTIE = pentru actiunile care necesită o grijă specială și o pregătire corespunzătoare.

**INTERZIS** = pentru actiuni care NU TREBUIE efectuate în niciun caz.

## CUPRINS

| 1 GENERALITĂŢI                                  | 4  |
|-------------------------------------------------|----|
| 1.1 Avertizări generale                         | 4  |
| 1.2 La ce folosește aparatul BeSMART?           | 5  |
| 1.3 Mod de utilizare                            | 6  |
| 1.4 Explicarea termenilor tehnici               | 6  |
| <ol> <li>Declarație Clasă de control</li> </ol> |    |
| BeSMART potrivit regulamentului                 |    |
| ErP                                             | 8  |
| 2 INSTALARE1                                    | 0  |
| 2.1 Conținutul ambalajului1                     | 0  |
| 2.2 Scheme practice de instalare1               | 4  |
| 2.2.1 Schema 11                                 | 4  |
| 2.2.2 Schema 21                                 | 5  |
| 2.2.3 Schema 31                                 | 5  |
| 2.2.4 Schema 41                                 | 6  |
| 2.2.5 Schema 5                                  | /  |
| 2.2.6 Schema 6                                  | /  |
| 2.2./ Schema 9 1                                | 0  |
| 2.2.0 Schema 9 2                                | 90 |
| 2210 Schema 10 2                                | 0  |
| 2.2.11 Schema 11                                | 21 |
| 2.2.12 Schema 12                                | 22 |
| 2.2.13 Schema 13                                | 13 |
| 2.2.14 Schema 142                               | 4  |
| 2.2.15 Schema 152                               | 25 |
| 2.2.16 Schema 162                               | 6  |
| 2.2.17 Schema 172                               | 7  |
| 2.2.18 Schema 182                               | 8  |
| 2.2.19 Schema 19                                | 9  |
| 2.2.20 Schema 20                                | 10 |
| 2.2.21 Schema 21                                |    |
| 2.2.22 Schema 22                                | 12 |
| 2.2.2.3 Schemice 3                              |    |
| 2.5 Dimensiuni 3                                | 6  |
| 2.5 Instalarea în 3 faze                        | 37 |

| 3 F               | VINEREA ÎN FUNCȚIUNE 45             |
|-------------------|-------------------------------------|
| 3.1<br>3.2<br>3.3 | Interfață utilizator                |
| 3.4               | Setare mod de încălzire/răcire48    |
| 3.5               | Setare modalitate de funcționare 49 |
| 3.6               | Setare funcții speciale51           |
| 3.7               | Setarea programului intervalului    |
|                   | orar de încălzire/răcire pentru     |
|                   | modalitatea de funcționare          |
|                   | automată                            |
| 3.8               | Setare program interval orar pentru |
|                   | apă caldă menajeră55                |
| 3.9               | Setare temperaturi de lucru de      |
|                   | încălzire/răcire ale mediului       |
|                   | ambiant                             |
| 3.10              | Setare temperatură de lucru apă     |
|                   | caldă menajeră                      |
| 3.11              | Vizualizare InFO de funcționare59   |
| 3.12              | Meniu tehnic - programare           |
|                   | avansată63                          |
| 3.13              | Configurare receptor FR72           |
| 3.14              | Funcție împerechere72               |
|                   |                                     |

### 4 ALARME ȘI STĂRI DE FUNCȚIONARE ......75

| 4.1 | Listă semnalizări LED-uri WiFi Box și |   |
|-----|---------------------------------------|---|
|     | receptor RF centrală **75             | 5 |
| 4.2 | Alarme BeSMART și centrală76          | б |

#### GENERALITĂTI 1

#### 1.1 Avertizări generale

Vă rugăm să cititi acest manual înainte de a începe instalarea sau utilizarea produsului.

Pericol de electrocutare. Acest aparat trebuie instalat de un personal calificat si conform normelor în vigoare cu privire la instalațiile electrice. Întrerupeți întotdeauna alimentarea electrică înainte de a începe instalarea.

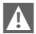

A

Atentionare valabilă pentru instalator:

- Produsul este furnizat deia cu maioritatea setărilor din fabrică: dacă se efectuează activarea fără conexiune Wi-Fi, este necesară cel putin setarea orei și a zilei pe termostat (care este anulată de câte ori sunt scoase bateriile, în cazul neefectuării actualizărilor de pe Web). Celelalte caracteristici, cum ar fi împerecherea între receptor și transmitător (în cazul pachetului Wi-Fi), modalitatea de utilizare, temperaturile etc. sunt preconfigurate.

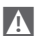

Aceste instructiuni trebuie să fie citite împreună cu cele din manualul centralei, cu privire la controlul termostatului de ambient/comanda de la distantă a centralei. Se recomandă instalarea dispozitivului de către personal calificat.

Aparatul BeSMART trebuie instalat în camera cu cel mai mare acces pentru controlarea temperaturii mediului ambiant (în general, sufrageria).

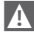

A

A Pentru a permite facilitarea citirii ecranului, aparatul **BeSMART** trebuie poziționat conform prevederilor normative la 1,5 metri de pământ.

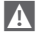

BeSMART este alimentat cu 2 baterii de tip AA.

Este obligatoriu ca aparatul BeSMART să fie ținut departe de surse de căldură sau curenti de aer: acestea pot afecta corectitudinea másurátorilor senzorului de ambient încorporat.

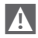

Nu deschideți aparatul BeSMART decât pentru înlocuirea bateriilor: funcționarea acestuia nu necesită întretinere.

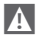

Nu exercitati o presiune mare pe sticla afișajului cu cristale lichide: în caz contrar, puteti deteriora sticla si pot apărea probleme de vizualizare.

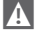

A Pentru curățarea ecranului, folosiți doar o cârpă uscată: în caz de infiltrații există riscul deteriorării cristalelor lichide

Cu dispozitivul WiFi Box conectat în modul ON/OFF prin cablu la centrală, în cazul în care sunt defecte toate termostatele sau au bateriile descărcate, dispozițivul trece în starea OFF (nicio comandă de încălzire/răcire). Cu aiutorul aplicatiei pentru aparate de tip smartphone este posibilă fortarea aprinderii sau stingerii releului dispozitivului WiFi Box.

Cu dispozitivul WiFi Box conectat în modul OTBus prin cablu la centrală, în cazul în care sunt defecte toate termostatele sau au bateriile descărcate, dispozitivul rămâne în ultima stare de funcționare. Cu aiutorul aplicației pentru aparate de tip smartphone este posibilă fortarea aprinderii sau stingerii centralei în modul de încălzire

Cu termostatul **BeSMART** conectat în modalitatea ON/OFF prin cablu la centrală, în cazul în care este defect sau are bateriile descărcate, releul acestuia rămâne în ultima stare de functionare.

Cu dispozitivul WiFi Box conectat în modul ON/OFF sau OTBus prin cablu la centrală, în cazul lipsei alimentării, dispozitivul WiFi Box rămâne în ultima stare de functionare.

#### 1.2 La ce foloseste aparatul BeSMART?

BeSMART oferă posibilitatea de a controla temperatura casei și functionarea centralei fără să fiti nevoiti să o accesati direct. De exemplu, din lipsă de spatiu, centrala poate fi instalată în afara casei (cum ar fi pe terasă, în balcon, în zone externe etc.). Termostatul BeSMART se instalează de obicei în camera cea mai mare a casei, unde vă va fi mai usor să efectuati operatiunile de comandă și reglare.

În cazul instalării pe centrale nedotate cu bus de comunicatie. **BeSMART** asigură doar posibilitatea de a controla temperatura casei, fără a asigura comanda de la distanță a centralei (fără gestionarea temperaturii apei calde menajere și fără gestionarea parametrilor/alarmelor centralei).

Pentru ambele tipuri de instalări, sistemul **BeSMART** oferă posibilitatea de a regla temperatura casei în diferite zone în cazul în care există vane de zonă și fiecare este racordată la un singur **BeSMART** suplimentar (gestionare multizonă).

În cazul în care **BeSMART** este instalat împreună cu dispozitivul WiFi Box și în casă există o conexiune Wi-Fi la internet, sistemul **BeSMART** permite efectuarea de la distantă. de pe smartphone, a acelorasi comenzi disponibile pe **BeSMART**.

#### 1.3 Mod de utilizare

**BeSMART** permite un control mai rafinat al încălzirii mediului, deoarece veți putea decide cum și când să intre în funcțiune centrala, pentru a încălzi camerele. În plus, permite reglarea temperaturii apei menajere, fără să fie necesar să accesați tabloul de bord al centralei (în cazul conectării la centrală prin OTBus, bus de comunicație). Scopul acestui manual este acela de a explica fiecare dintre aceste modalități de utilizare și funcțiile corelate.

#### 1.4 Explicarea termenilor tehnici

Apă de încălzire: este apa care curge prin radiatoare după ce a fost încălzită de centrală.

Apă caldă menajeră: este apa încălzită de centrală și furnizată prin robinetele instalației sanitare.

Cod anomalie: este un cod care apare pe afișaj și care semnalează eventualele defecțiuni ale centralei sau ale dispozitivului **BeSMART**.

**Configurare inițială:** este configurarea panoului de comandă în momentul primei porniri sau după o operațiune de resetare.

Afișaj: este ecranul cu cristale lichide pe care se pot vizualiza simbolurile ce corespund diverselor funcții.

Funcție antiîngheț: este funcția datorită căreia, în cazul unor temperaturi foarte scăzute, este posibilă evitarea congelării apei care curge prin țevi, provocând daune instalației de încălzire. Această funcție se activează când temperatura mediului ambiant coboară sub 5 °C (poate fi modificată de serviciul tehnic competent).

#### <u>NOTĂ</u>

Funcția este activă doar dacă centrala este în stare de funcționare corectă (centrală alimentată și nu blocată).

Revenirea la parametrii din fabrică: este operația care permite restabilirea configurației inițiale a panoului de comandă, reinițializând toate programările anterioare ale utilizatorului, cu excepția ceasului sistemului.

Vară: este starea în care instalația de încălzire nu este activă (de exemplu, vara). Centrala poate furniza doar apă caldă menajeră. Sistemul **BeSMART**, dacă este conectat și configurat corect (modalitatea cooling), comandă și instalația de răcire, pornind releul în modul ON/OFF, invers față de modalitatea de iarnă: releul menține comanda către serviciul conectat (de ex. vane de zonă), până când temperatura mediului ambiant nu coboară sub un anumit nivel.

Modalitatea de răcire presupune o instalație și un generator adecvate scopului.

larnă: este starea în care **BeSMART** poate furniza apă menajeră și apă caldă pentru încălzire.

Temperatură nivel antiîngheţ T1: este temperatura care se folosește cand mediul ambiant nu este locuit.

Temperatură nivel economy T2: este temperatura care se folosește când mediul ambiant nu este utilizat în timpul zilei sau al nopții, sau când sunteți în vacanță.

Temperatură nivel comfort T3: este temperatura care permite încălzirea ideală a camerelor în timpul zilei.

Temperatură ambient: este temperatura măsurată în camera unde este montat dispozitivul BeSMART (a se vedea"NOTA 1" la pagina 8).

Temperatura de lucru a mediului ambiant: este temperatura dorită în mediul ambiant.

Temperatură externă: este temperatura măsurată în exteriorul locuinței prin intermediul senzorului extern conectat la centrală sau măsurată prin alte modalități (a se vedea "NOTA 2" la pagina 8).

Curbă climatică: este raportul dintre temperatura exterioară și temperatura apei de încălzire. În cazul în care este disponibilă valoarea temperaturii exterioare (prin intermediul unui senzor extern sau în alt mod), temperatura apei de încălzire se reglează automat în funcție de temperatura exterioară, pentru a menține o temperatură constantă a locuinței. Curba climatică trebuie aleasă de instalator în funcție de localizarea geografică și tipul de instalație.

Conectare prin bus de comunicație OTBus: este modalitatea de comunicare între BeSMART și centrală, în care se efectuează un schimb de date complexe între cele două aparate electronice. Această conexiune **proprietară** este diferită de modalitatea simplă ON/OFF (contact deschis/închis) și este reglementată de fabricantul centralei în combinație cu **BeSMART**.

Verificați preventiv compatibilitatea centralei cu conexiunea OTBus.

Conectare prin modul ON/OFF (TA – termostatul de ambient al centralei): este modalitatea simplă de comunicare între **BeSMART** și centrală (sau orice alt element adecvat pentru primirea unei astfel de comenzi), unde se efectuează o comandă de pornire/oprire prin contactul TA (termostat ambient) al centralei prin intermediul releului termostatului **BeSMART** (sau al releului dispozitivului WiFi Box/receptor). Conectarea ON/OFF este indicată și când se efectuează o comandă către alte componente ale instalației, cum ar fi supapele zonale sau alte elemente asemănătoare. Contactul ON/OFF al termostatului **BeSMART** își păstrează mereu aceleași caracteristici tehnice (releu **BeSMART**, releu WiFi Box, releu receptor RF centrală), iar acestea trebuie respectate și în cazul conectării prin cablu între releu și elementele comandate de acesta. **NOTĂ:** Nu depășții niciodată sarcina electrică maximă.

#### NOTA 1

Temperatura de ambianță presupune un interval de vizualizare cuprins între -7°C și +50°C.

#### NOTA 2

Temperatura exterioară presupune un interval de vizualizare cuprins între -40°C și +60°C.

În cazul temperaturilor care nu se încadrează în interval, sunt afișate trei liniuțe "- - -".

#### 1.5 Declarație Clasă de control BeSMART potrivit regulamentului ErP

Referitor la regulamentul delegat (UE) N. 811/2013, datele menționate în tabel pot fi utilizate pentru completarea fișei produsului și a etichetării instalațiilor de încălzire a mediului ambiant, a instalațiilor de încălzire mixte, a sistemelor de instalații de încălzire, pentru dispozitive de control al temperaturii și dispozitive solare.

| Fabricant / Marcă    | Model   |
|----------------------|---------|
| RIELLO SpA / BeSMART | BeSMART |

Configurări posibile cu **BeSMART**, clase relative de configurare și contribuție energetică la sistem.

| Caracteristică<br>centrală                                                                                            | Configurare BeSMART                                                                                                    | Clasă și<br>contribuție |
|----------------------------------------------------------------------------------------------------|----------------------------------------------------------------------------------------------------|-------------------------|
| Centrală cu tempe-<br>ratură la punct fix<br>(comandă ON/OFF)                                                         | Conectare ON/OFF a <b>BeSMART</b>                                                                                                    | I = 1%                  |
| Centrală cu tem-<br>peratură la punct<br>variabil (control prin<br>bus de comuni-<br>cație)                           | Conectare prin bus de comunicație la<br>BeSMART. Calcularea temperaturii de tur<br>către centrală, doar în funcție de temperatura<br>mediului ambiant                                                                                 | V = 3%                  |
| Centrală cu tem-<br>peratură la punct<br>variabil (control<br>prin intermediul<br>protocolului bus de<br>comunicație) | Conectare prin bus de comunicație la<br><b>BeSMART</b> . Calcularea temperaturii de tur<br>către centrală în funcție de temperatura de<br>interior și de exterior (cea din urmă fiind mă-<br>surată de un senzor extern sau prin Web) | VI = 4%                 |

| Caracteristică<br>centrală                                                                                            | Configurare BeSMART                                                                                                    | Clasă și<br>contribuție |
|----------------------------------------------------------------------------------------------------|----------------------------------------------------------------------------------------------------|-------------------------|
| Centrală cu tem-<br>peratură la punct<br>variabil (control<br>prin intermediul<br>protocolului bus de<br>comunicație) | Conectare prin bus de comunicație la<br><b>BeSMART</b> . Calcularea temperaturii de tur<br>către centrală, în funcție de cel puțin 3 indici<br>de temperatură de ambient. Sunt necesari cel<br>puțin 3 (senzori) <b>BeSMART</b> și cel puțin 3 vane<br>de zonă (de acționare) | VIII = 5%               |

#### Definirea claselor

**Clasa I** – Termostat de ambient cu funcție de pornire/oprire: un termostat de ambient care controlează pornirea și oprirea unei instalații de încălzire. Parametrii cu privire la performanțe, inclusiv diferențialul de comutare și precizia reglării temperaturii de ambient, sunt determinați de construcția mecanică a termostatului.

**Clasa V** – Termostat de ambient cu senzor modulator, destinat utilizării cu instalații de încălzire cu funcție de modulare: un termostat electronic de ambient care variază temperatura debitului de apă, instalația de încălzire depinzând de deviația măsurată a temperaturii camerei față de punctul de analiză al termostatului. Reglajul este obținut prin modularea ieșirii din instalația de încălzire.

Clasa VI – Centrală de termoreglare și senzor de cameră, destinat utilizării cu instalații de încălzire modulante: reglajul temperaturii debitului la ieșirea din instalația de încălzire care variază temperatura debitului în funcție de temperatura exterioară și curba de compensare atmosferică aleasă. Un senzor de temperatură ambientală controlează temperatura camerei și ajustează defazajul curbei de compensare pentru a îmbunătăți confortul camerei. Reglajul este obținut prin modularea ieșirii din instalația de încălzire.

**Clasa VIII** – Controlul temperaturii ambientale cu mai mulți senzori, destinat utilizării cu instalații de încălzire cu funcție de modulare: un reglaj electronic dotat cu 3 senzori de mediu sau mai mulți, care variază temperatura debitului de apă, instalația de încălzire depinzând de deviația măsurată agregată a temperaturii camerei față de punctul de analiză al termostatului. Reglajul este obținut prin modularea ieșirii instalație de încălzire.

### 2.1 Conținutul ambalajului

În interiorul cutiei BeSMART WiFi se găsesc următoarele componente:

| Cantitate | Componentă | Descriere                                                                                                    |
|-----------|------------|----------------------------------------------------------------------------------------------------|
| 1         |            | <ul> <li>BeSMART = comandă de la distanţă a centralei<br/>cu funcție de cronotermostat de ambient (*) sau<br/>cronotermostat de ambient (**).</li> <li>(*) dacă este activă o conexiune OTBus într-una dintre urmă-<br/>toarele configurații: între WiFi Box și centrală, între receptor<br/>RF (opțional) și centrală, între BeSMART și centrală,</li> <li>(**) decă eta activă conectarea Tă lotre WiFi Box și centrală,</li> </ul> |
| 1         |            | WiFi Box = dispozitivul de comunicare cu crono-<br>termostatul <b>BeSMART</b> . ARE capacitatea de a<br>comunica cu receptor RF centrală (opțional) în<br>radiofrecvență, cu centrala prin intermediul firului<br>furnizat și cu ruterul de acasă prin Wi-Fi. Parte<br>posterioară magnetică pentru a putea fi aplicat pe<br>învelişul metalic al centralei.                                                                          |
| 1         |            | Alimentator USB                                                                                                    |
| 1         | SP SP      | Cablu USB A - USB Mini B = cablu de alimentare<br>WiFi Box                                                                                                    |
| 1         |            | Cablu USB A = cablu de conectare WiFi Box –<br>Centrală                                                                                                    |
| 2         | - +        | Baterii 1,5V AA                                                                                                    |
| 2         |            | Ghid rapid                                                                                                    |
| 1         |            | Manual de instalare / utilizare                                                                                                    |

| Cantitate | Componentă | Descriere                                                                                                    |
|-----------|------------|----------------------------------------------------------------------------------------------------|
| 2         | R L L      | Şuruburi cu dibluri                                                                                                    |
| 1         |            | Conector OTBus (doar pentru centrale nedotate)<br>pentru conectare OTBus între WiFi Box și centrală<br>sau între receptor RF centrală (opțional) și centrală<br>sau între <b>BeSMART</b> și centrală. Poate fi utilizat și<br>pentru conectarea senzorului extern (opțional). |

 În cazul instalării unor termostate **BeSMART** suplimentare sau a unui Receptor RF centrală este necesar să efectuați procedura de împerechere cu WiFi Box (a se vedea "3.14 Funcție împerechere" la pagina 72).

În interiorul cutiei **BeSMART** veti găsi următoarele componente:

| Cantitate | Componentă | Descriere                                                                                                    |
|-----------|------------|----------------------------------------------------------------------------------------------------|
| 1         |            | <ul> <li>BeSMART = comandă de la distanță a centralei<br/>cu funcție de cronotermostat de ambient (*) sau<br/>cronotermostat de ambient (**).</li> <li>(*) dacă este activă o conexiune OTBus într-una dintre urmă-<br/>toarele configurații: între WiFi Box (opțional) și centrală,<br/>între receptor RF (opțional) și centrală, între BeSMART și<br/>centrală,</li> </ul> |
|           | WC/        | (**) dacă este activă conectarea TA între WiFi Box (opțional) și<br>centrală                                                                                                    |
| 2         | - +)       | Baterii 1,5V AA                                                                                                    |
| 1         |            | Ghid rapid                                                                                                    |
| 1         |            | Manual de instalare / utilizare                                                                                                    |
| 2         | E L HERE   | Şuruburi cu dibluri                                                                                                    |

 În cazul instalării unor termostate **BeSMART** suplimentare sau a unui Receptor RF centrală este necesar să efectuați procedura de împerechere cu WiFi Box (a se vedea "3.14 Funcție împerechere" la pagina 72).

În interiorul cutiei kit WiFi Box se găsesc următoarele componente:

| Cantitate | Componentă | Descriere                                                  |
|-----------|------------|------------------------------------------------------------|
| 1         |            | WIFI Box                                                   |
| 1         |            | Alimentator USB                                            |
| 1         |            | Cablu USB A - USB Mini B = cablu de alimentare<br>WiFi Box |
| 1         |            | Cablu USB A = cablu de conectare WiFi Box –<br>Centrală    |
| 1         |            | Ghid rapid                                                 |
| 1         |            | Manual de instalare / utilizare                            |

1 n cazul instalării unor termostate **BeSMART** suplimentare sau a unui Receptor RF centrală este necesar să efectuați procedura de împerechere cu WiFi Box (a se vedea "3.14 Funcție împerechere" la pagina 72).

În interiorul cutiei kit Receptor RF centrală se găsesc următoarele componente:

| Receptor RF centrală |            |                      |
|----------------------|------------|----------------------|
| Cantitate            | Componentă | Descriere            |
| 1                    | 0          | Receptor RF centrală |
| 1                    |            | Ghid rapid           |

1 în cazul instalării unor termostate **BeSMART** suplimentare sau a unui Receptor RF centrală este necesar să efectuați procedura de împerechere cu WiFi Box (a se vedea "3.14 Funcție împerechere" la pagina 72).

#### 2.2 Scheme practice de instalare

| Legend      | dă                                                                             |
|-------------|--------------------------------------------------------------------------------|
| ))) RF      | Comunicare în radiofrecvență (868 MHz)                                         |
| ୍ଲି<br>WiFi | Comunicare prin Wi-Fi (2,4 GHz)                                                |
| <u> </u>    | Modem/ruter Wi-Fi                                                              |
| )))         | Conexiune internet                                                             |
| Ō           | Smartphone/Tabletă (Android/IOS)                                               |
| L           | Fază                                                                           |
| N           | Neutru                                                                         |
| TA          | Conectare termostat ambient, contact liber ON/OFF (max 0,25A@230V)             |
| от          | Conectare prin protocol OTBus, contact prin protocol de comunicație proprietar |
|             | Supapă zonală fără microîntrerupător de capăt de cursă                         |
| łoł         | Supapă zonală cu microîntrerupător de capăt de cursă                           |

### 2.2.1 Schema 1

#### Cronotermostat ON/OFF pe încălzire (TA) Zonă individuală de încălzire în modul ON/OFF.

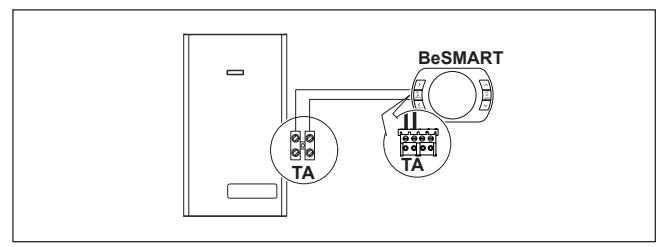

#### Cronotermostat ON/OFF pe încălzire (TA) Multizonă de încălzire în modul ON/OFF.

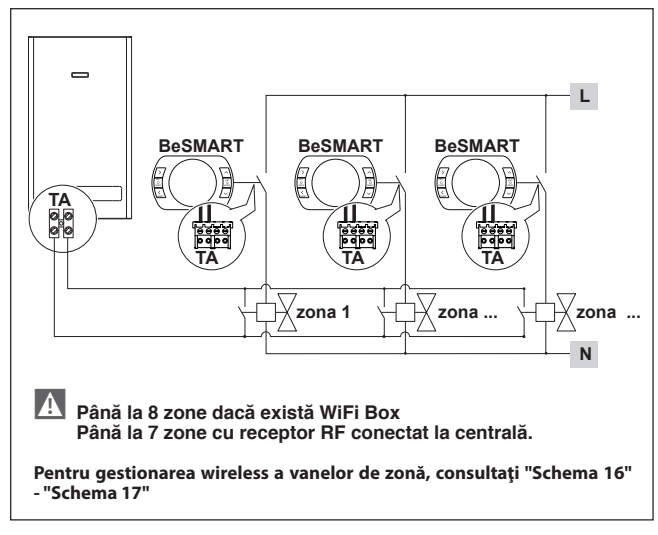

#### 2.2.3 Schema 3

Cronotermostat modulant/comandă de la distanță. Zonă individuală de încălzire în modul de termoreglare modulantă. OT: control complet centrală; încălzire, apă menajeră, alarme, parametri.

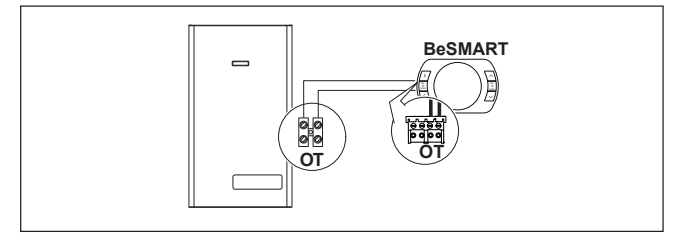

Cronotermostat modulant/comandă de la distanță și cu cronotermostat ON/ OFF pe încălzire (TA).

Zonă individuală în modul de termoreglare modulantă.

OT: control complet centrală; încălzire, apă menajeră, alarme, parametri. Multizonă de încălzire în modul ON/OFF.

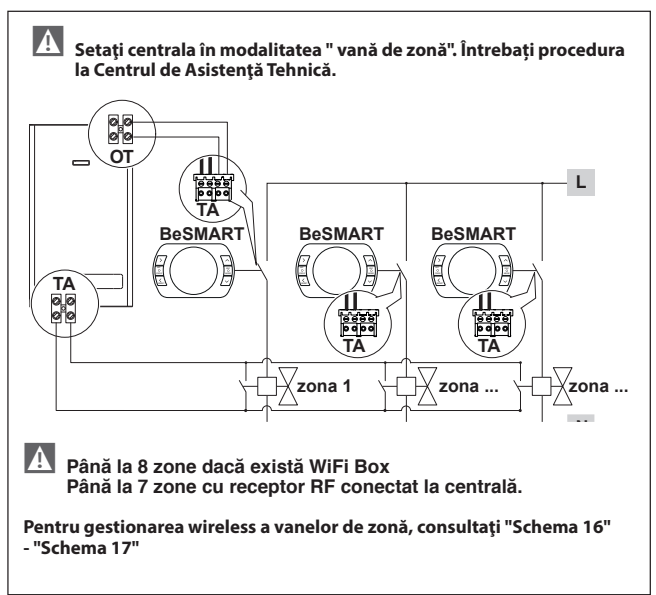

#### Cronotermostat ON/OFF pe încălzire (TA) Zonă individuală de încălzire în modul ON/OFF. Instalare wireless.

A La receptorul RF al centralei este posibilă cuplarea unu. BeSMART.

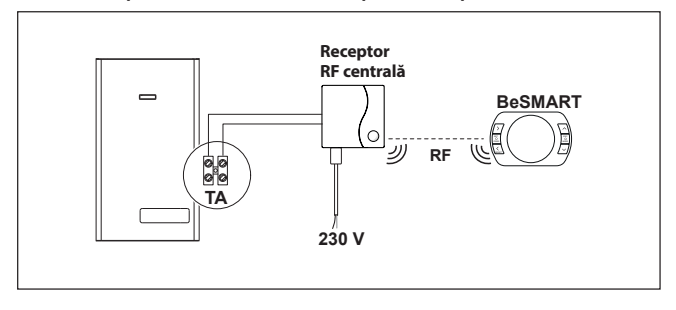

#### 2.2.6 Schema 6

Cronotermostat modulant/comandă de la distanță. Zonă individuală de încălzire în modul de termoreglare modulantă. OT: control complet centrală; încălzire, apă menajeră, alarme, parametri. Instalare wireless.

# A La receptorul RF al centralei este posibilă cuplarea unu. BeSMART.

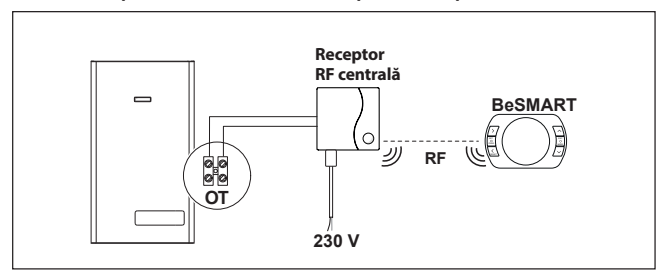

Cronotermostat ON/OFF pe încălzire (TA) cu comandă de la distanță prin Wi-Fi. Zonă individuală de încălzire în modul ON/OFF.

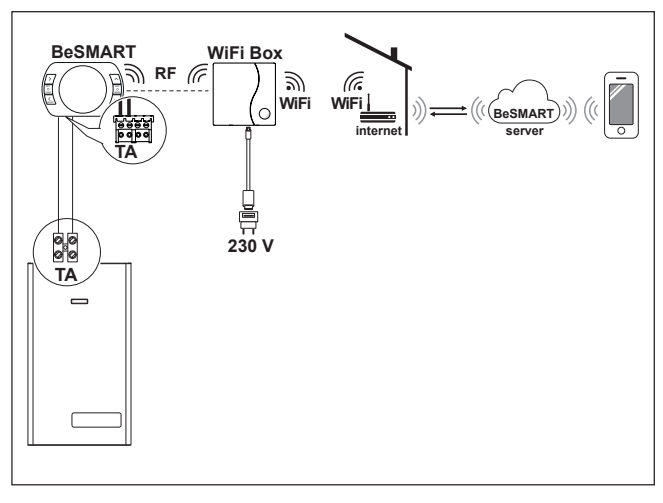

Cronotermostat modulant/comandă de la distanță prin Wi-Fi. Zonă individuală de încălzire cu termoreglare modulantă. OT: control complet centrală; încălzire, apă sanitară, alarme, parametri.

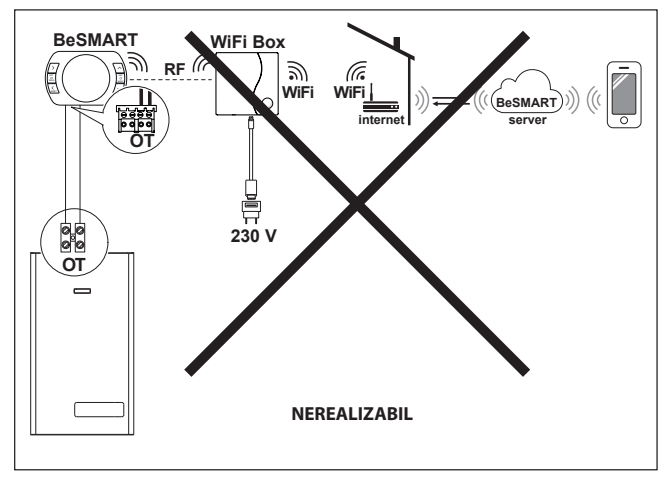

Cronotermostat ON/OFF pe încălzire (TA) cu comandă de la distanță prin Wi-Fi. Instalare wireless.

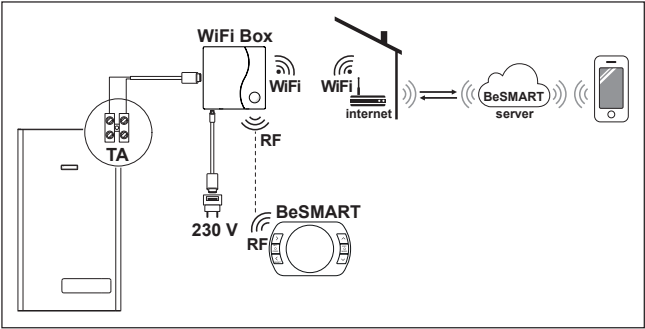

#### 2.2.10 Schema 10

Cronotermostat modulant/comandă de la distanță prin WiFi. Zonă individuală de încălzire cu termoreglare modulantă. OT: control complet centrală; încălzire, apă sanitară, alarme, parametri. Instalare wireless.

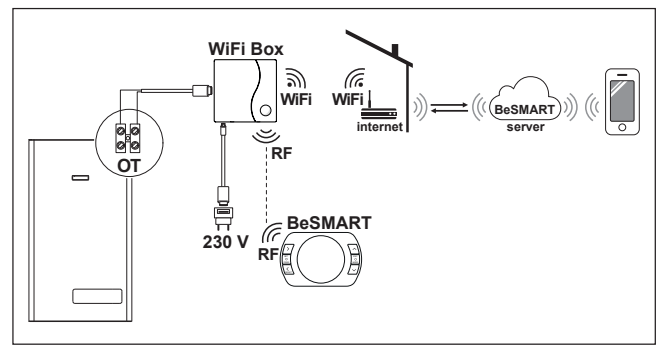

Cronotermostat ON/OFF pe încălzire (TA) cu comandă de la distanță prin Wi-Fi. Zonă individuală de încălzire în modul ON/OFF.

Cu receptor RF pentru centrală, de introdus în cazul în care este slab semnalul Wi-Fi de lângă centrală sau lipsește complet.

Instalare wireless.

A

Pentru amplificarea semnalului WiFi, se poate utiliza accesoriul WiFi EXTENDER, alternativ cu receptorul RF al centralei.

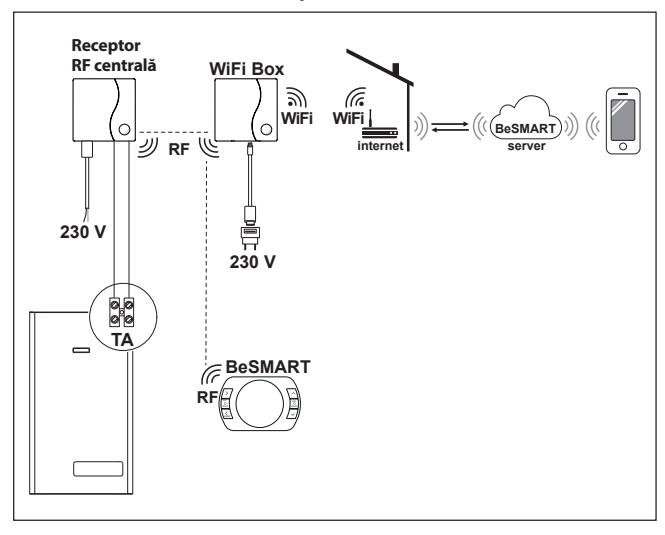

#### 2.2.12 Schema 12

Cronotermostat modulant/comandă de la distantă prin Wi-Fi. Zonă individuală de încălzire cu termoreglare modulantă. OT: control complet centrală; încălzire, apă sanitară, alarme, parametri. Cu receptor RF pentru centrală, de introdus în cazul în care este slab semnalul Wi-Fi de lângă centrală sau acesta lipseste complet. Instalare wireless

A Pentru amplificarea semnalului WiFi, se poate utiliza accesoriul WiFi EXTENDER, alternativ cu receptorul RF al centralei.

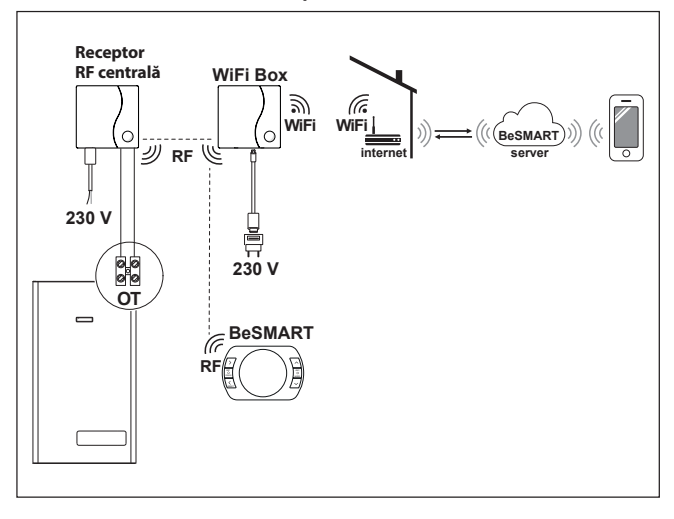

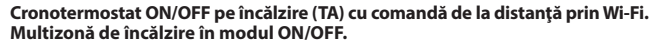

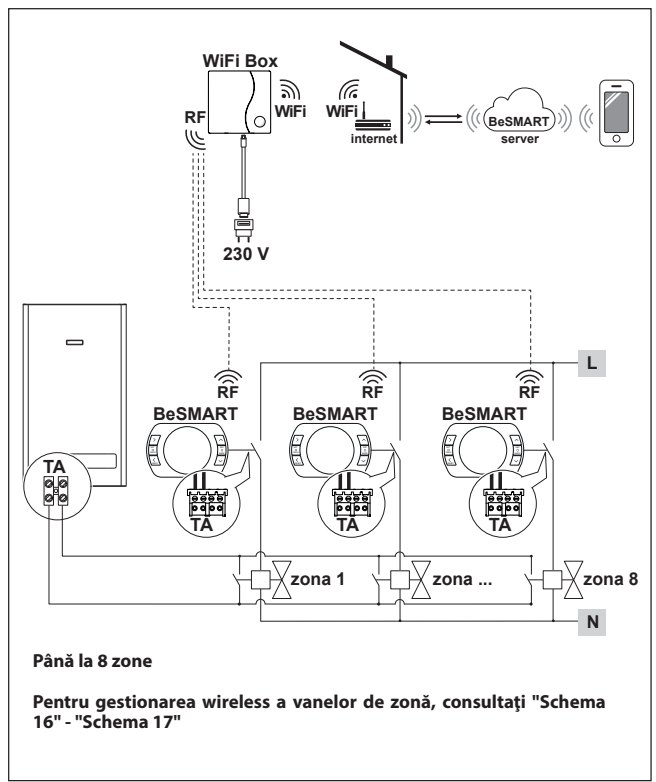

#### 2.2.14 Schema 14

Cronotermostat modulant/comandă de la distanță prin Wi-Fi. Instalație multizonă de încălzire cu termoreglare modulantă. OT: control complet centrală; încălzire, apă sanitară, alarme, parametri. Termoreglare pentru fiecare zonă în parte, cu selectarea automată a temperaturii necesare mai mari din zone diferite.

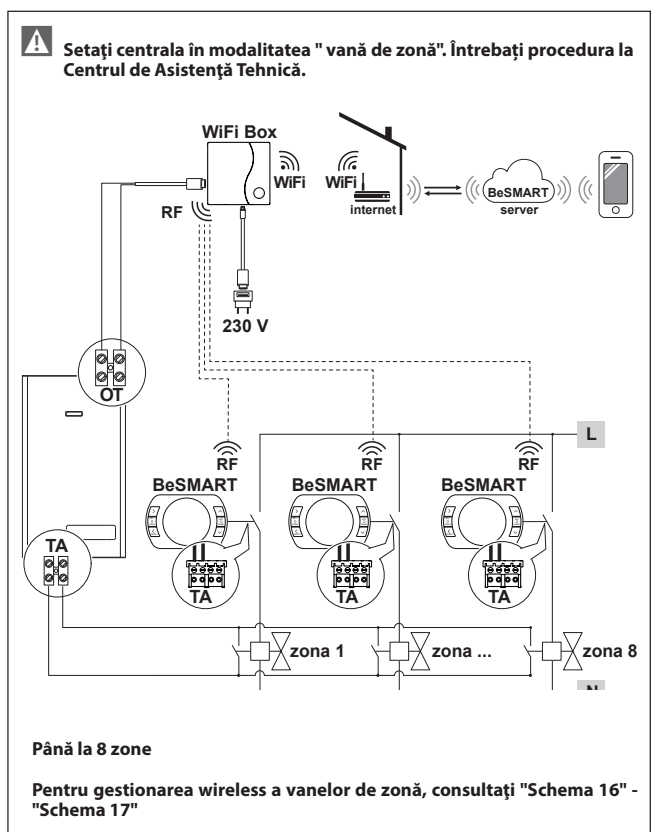

Cronotermostat modulant/comandă de la distanță prin Wi-Fi.

Instalație multizonă de încălzire cu termoreglare modulantă.

OT: control complet centrală; încălzire, apă sanitară, alarme, parametri.

Termoreglare pentru fiecare zonă în parte, cu selectarea automată a temperaturii necesare mai mari din zone diferite.

Cu receptor RF pentru centrală, de introdus în cazul în care este slab semnalul Wi-Fi de lângă centrală sau lipsește complet.

 Pentru amplificarea semnalului WiFi, se poate utiliza accesoriul WiFi EXTENDER, alternativ cu receptorul RF al centralei.

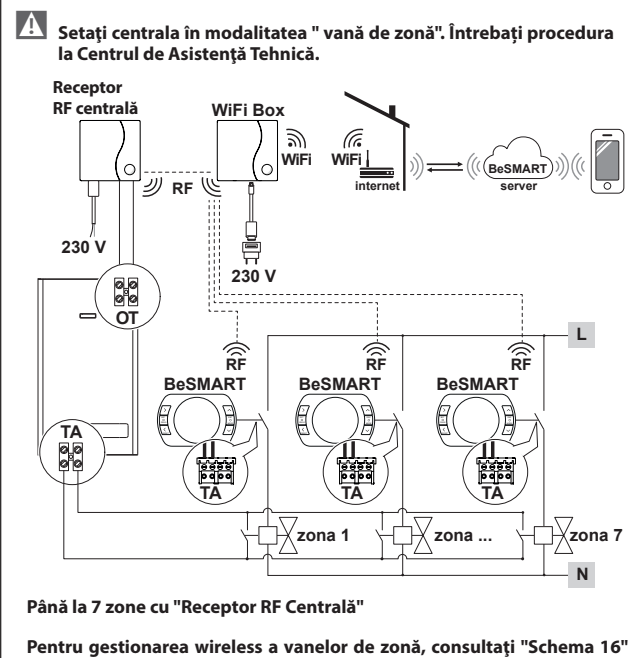

- "Schema 17"

Gestionarea wireless a vanelor de zonă prin intermediul Receptor RF centrală. Utilizare generală atât pentru instalații în modul ON/OFF, cât și pentru cele în modul OT, cu sau fără Wi-Fi.

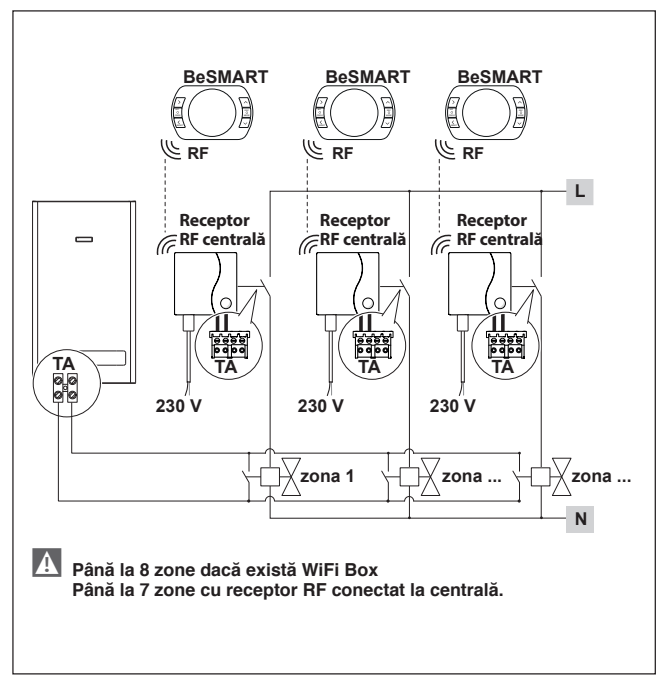

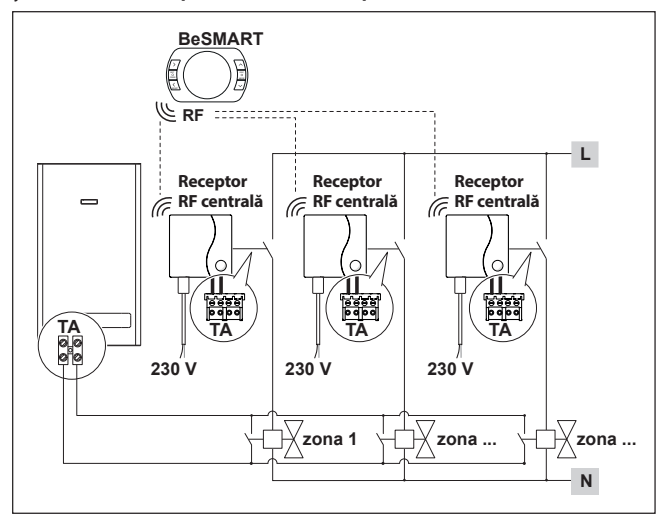

Gestionare wireless a mai multor dispozitive controlate de un singur BeSMART și a vanelor de zonă prin intermediul Receptor RF centrală. Gestionare zonă cu sursă de energie alternativă și centrală.

Cronotermostat modulant/comandă de la distanță prin Wi-Fi și cu cronotermostat ON/OFF (TA), cu control la distanță WiFi.

Instalație multizonă de încălzire cu termoreglare modulantă.

OT: control complet centrală; încălzire, apă sanitară, alarme, parametri.

Termoreglare pentru fiecare zonă în parte, cu selectarea automată a temperaturii necesare mai mari din zone diferite.

Multizonă de încălzire în modul ON/OFF.

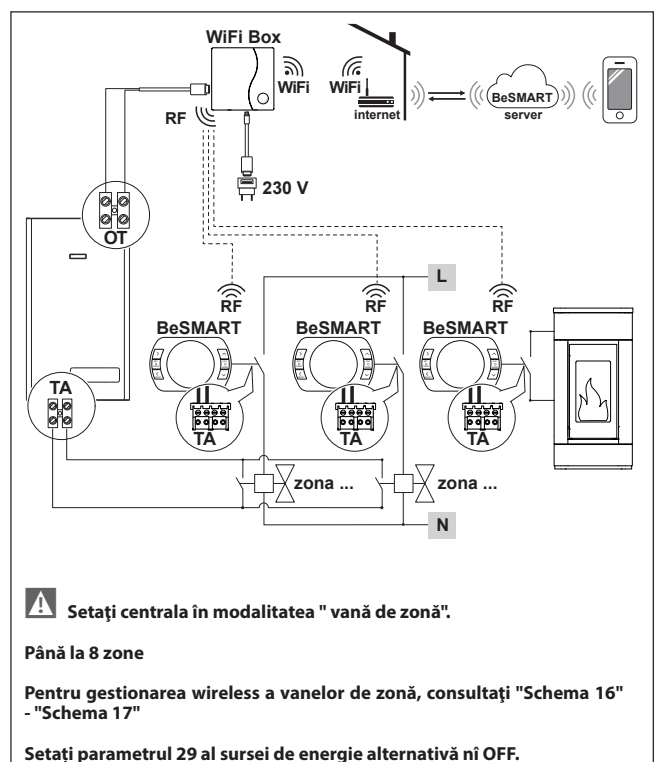

Gestionare zonă cu sursă de energie alternativă și centrală.

Cronotermostat modulant/comandă de la distanță prin Wi-Fi și cu cronotermostat ON/OFF (TA)

Instalație multizonă de încălzire cu termoreglare modulantă.

OT: control complet centrală; încălzire, apă sanitară, alarme, parametri.

Termoreglare pentru fiecare zonă în parte, cu selectarea automată a temperaturii necesare mai mari din zone diferite.

Cu receptor RF pentru centrală, de introdus în cazul în care este slab semnalul Wi-Fi de lângă centrală sau lipsește complet.

Multizonă de încălzire în modul ON/OFF.

A Pentru amplificarea semnalului WiFi, se poate utiliza accesoriul WiFi EXTENDER, alternativ cu receptorul RF al centralei.

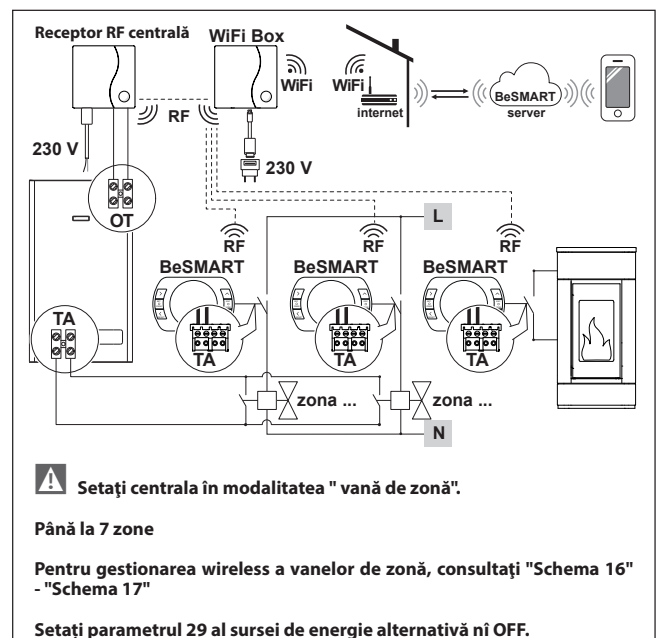

Cronotermostat modulant/comandă de la distanță prin Wi-Fi. Instalație multizonă de încălzire cu termoreglare modulantă. OT: control complet centrală; încălzire, apă sanitară, alarme, parametri. Termoreglare pentru fiecare zonă în parte, cu selectarea automată a temperaturii necesare mai mari din zone diferite.

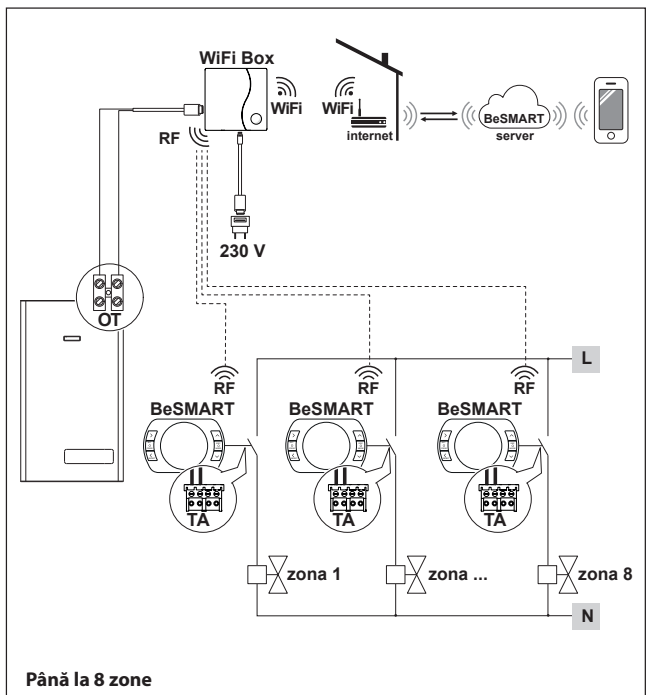

Pentru gestionarea wireless a vanelor de zonă, consultați "Schema 16" - "Schema 17"

Setați parametrul 32 în funcție de durata de deschidere a supapelor zonale.

Cronotermostat modulant/comandă de la distanță prin Wi-Fi. Instalație multizonă de încălzire cu termoreglare modulantă. OT: control complet centrală; încălzire, apă sanitară, alarme, parametri. Termoreglare pentru fiecare zonă în parte, cu selectarea automată a temperaturii necesare mai mari din zone diferite.

. Cu receptor RF pentru centrală, de introdus în cazul în care este slab semnalul Wi-Fi de lângă centrală sau lipsește complet.

A Pentru amplificarea semnalului WiFi, se poate utiliza accesoriul WiFi EXTENDER, alternativ cu receptorul RF al centralei.

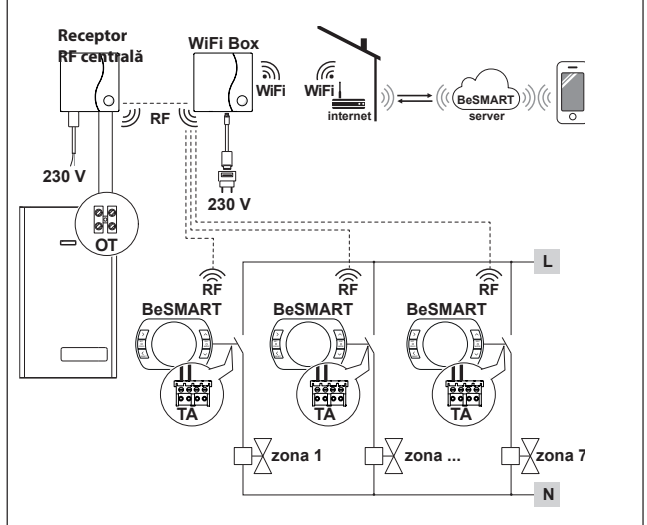

Până la 7 zone cu "Receptor RF Centrală"

Pentru gestionarea wireless a vanelor de zonă, consultați "Schema 16" - "Schema 17"

Setați parametrul 32 în funcție de durata de deschidere a supapelor zonale.

Gestionare zonă cu sursă de energie alternativă și centrală. Cronotermostat modulant/comandă de la distanță prin Wi-Fi și cu cronotermostat ON/OFF (TA), cu control la distanță WiFi.

Instalație multizonă de încălzire cu termoreglare modulantă.

OT: control complet centrală; încălzire, apă sanitară, alarme, parametri. Termoreglare pentru fiecare zonă în parte, cu selectarea automată a temperaturii necesare mai mari din zone diferite.

Multizonă de încălzire în modul ON/OFF.

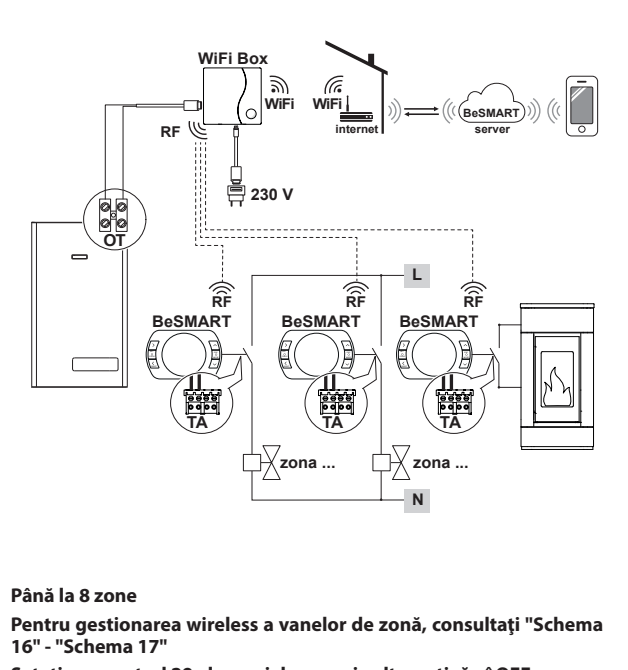

Setați parametrul 29 al sursei de energie alternativă nî OFF.

Setați parametrul 32 în funcție de durata de deschidere a supapelor zonale.

Gestionare zonă cu sursă de energie alternativă și centrală. Cronotermostat modulant/comandă de la distanță prin Wi-Fi și cu cronotermostat ON/OFF (TA)

Instalație multizonă de încălzire cu termoreglare modulantă.

OT: control complet centrală; încălzire, apă sanitară, alarme, parametri. Termoreglare pentru fiecare zonă în parte, cu selectarea automată a temperaturii necesare mai mari din zone diferite.

. Cu receptor RF pentru centrală, de introdus în cazul în care este slab semnalul Wi-Fi de lângă centrală sau lipsește complet.

Multizonă de încălzire în modul ON/OFF.

Pentru amplificarea semnalului WiFi, se poate utiliza accesoriul WiFi EXTENDER, alternativ cu receptorul RF al centralei.

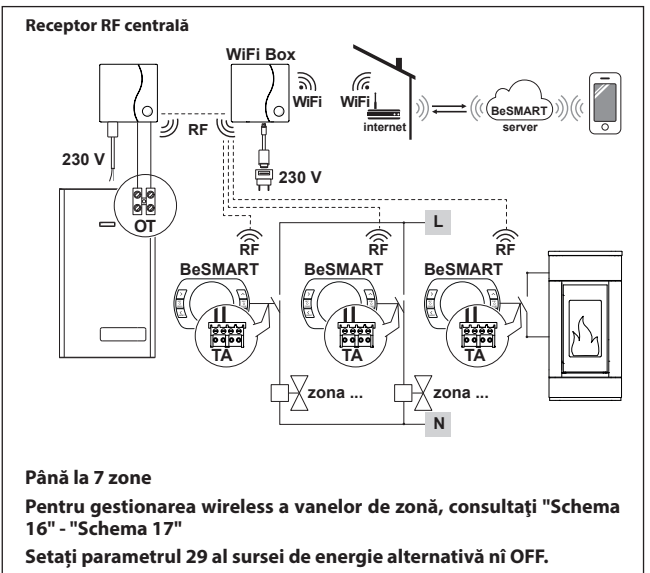

Setați parametrul 32 în funcție de durata de deschidere a supapelor zonale.t

 În cazul instalării unor termostate **BeSMART** suplimentare este necesar să efectuati procedura de împerechere **BeSMART** cu WiFi Box (a se vedea "3.14 Functie împerechere" la pagina 72).

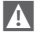

 In cazul instalării unui receptor RF conectat la centrală este necesar să efectuați
 morechară este necesar să efectuați procedura de împerechere cu WiFi Box (a se vedea "3.14 Functie împerechere" la pagina 72).

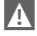

In cazul instalării a unuia sau mai multor receptoare RF combinate cu unul sau mai multe **BeSMART** este necesară efectuarea procedurii de împerechere cu termostatul BeSMART (a se vedea "3.14 Funcție împerechere" la pagina 72).

| 2.3 I | Date te | hnice |
|-------|---------|-------|
|-------|---------|-------|

| Descriere                                                                                                    |                        | Termostat<br>BeSMART                    |      | U.M. |
|----------------------------------------------------------------------------------------------------|------------------------|-----------------------------------------|------|------|
| Alimentare cu baterii                                                                                                    |                        | 2 x 1,5 - tip AA                        |      | V    |
| Durată baterie                                                                                                    |                        | 18 luni în cazul unei utilizări normale |      |      |
| Putere electrică ieșire<br>releu (TA) contact libe                                                                                   | la 30 Vcc/Vdc          | min                                     | 1    | mA   |
|                                                                                                    |                        | max                                     | 2    | А    |
|                                                                                                    | la 230 Vca/Vca         | max                                     | 0,25 | А    |
| Bandă de radiofrecvență (RF)                                                                                                    |                        | 868                                     |      | MhZ  |
| Setarea temperaturii ambientale                                                                                                    |                        | 1 - 35<br>rezoluție 0,2                 |      | °C   |
| Afişarea temperaturii ambientale                                                                                                    |                        | -9,9 - 50<br>rezoluție 0,2              |      | °C   |
| Temperaturi setate din fabrică<br>T3 = Comfort                                                                                       |                        | 21                                      |      | °C   |
| T2 = Economy                                                                                                    |                        | 16                                      |      | °C   |
| T1 = Antiîngheț                                                                                                    |                        | 5                                       |      | °C   |
| Lungime maximă cabluri între WiFi Box și<br>conector OTBus centrală sau <b>BeSMART</b> și<br>conector OTBus centrală.                |                        | 30                                      |      | m    |
| Distanța maximă în câmp deschis între WiFi<br>Box și <b>BeSMART</b> sau între WiFi Box și Recep-<br>torul RF Centrală (conectare RF) |                        | 40                                      |      | m    |
| Dimensiuni (L x Î x A)                                                                                                    |                        | 135 x 89 x 28                           |      | mm   |
| Distanță găuri                                                                                                    | doză electrică tip 503 | 83                                      | 3,5  | mm   |
| pentru legătură la<br>perete                                                                                                    | doză electrică tip DIN | 60                                      | ),3  | mm   |

| Descriere                                                                                               |                | WiFi Box         |      | U.M.        |
|----------------------------------------------------------------------------------------------------|----------------|------------------|------|-------------|
| Alimentare prin trans-                                                                                  | input          | 100-240 / 0,1    |      | Vca / A     |
| formator                                                                                                | output         | 5 - 1            |      | Vcc-Vdc / A |
| Putere electrică ieșire<br>releu (TA) contact liber                                                     | la 30 Vcc/Vdc  | min.             | 1    | mA          |
|                                                                                                    |                | max              | 2    | A           |
|                                                                                                    | la 230 Vca/Vca | max              | 0,25 | A           |
| Bandă de radiofrecvență (RF)                                                                            |                | 868              |      | MhZ         |
| Bandă WiFi                                                                                              |                | EEE 802.11 b/g/n |      |             |
|                                                                                                    |                | 2,4              |      | GHz         |
| Trafic de date lunar (30 zile)                                                                          |                | 16,95            |      | MB          |
| Consum maxim                                                                                            |                | 0,5              |      | W           |
| Lungime maximă cabluri WiFi Box - cupla-<br>re centrală pe cabluri                                      |                | 30               |      | m           |
| Temperatura ambientală minimă de<br>funcționare                                                         |                | -15              |      | °C          |
| Procent semnal Wi-Fi necesar pentru ga-<br>rantarea funcționării corecte a sistemului<br><b>BeSMART</b> |                | 40               |      | %           |

| Descrie                                                            | re             | Recep<br>cen  | otor RF<br>trală | U.M.        |
|--------------------------------------------------------------------|----------------|---------------|------------------|-------------|
| Alimentare prin trans-                                             | input          | 100-240 / 0,1 |                  | Vca / A     |
| formator                                                           | output         | 5 - 1         |                  | Vcc-Vdc / A |
| Putere electrică ieșire<br>releu (TA) contact liber                | la 30 Vcc/Vdc  | min.          | 1                | mA          |
|                                                                    |                | max           | 2                | A           |
|                                                                    | la 230 Vca/Vca | max           | 0,25             | A           |
| Consum maxim                                                       |                | 1             | ,2               | W           |
| Lungime maximă cabluri WiFi Box - cupla-<br>re centrală pe cabluri |                | 30            |                  | m           |
| Temperatura ambientală minimă de<br>funcționare                    |                | -15           |                  | °C          |

## 2.4 Dimensiuni

|              |     | U.M. |
|--------------|-----|------|
| L - Lățime   | 135 | mm   |
| Î - Înălțime | 89  | mm   |
| A - Adâncime | 28  | mm   |

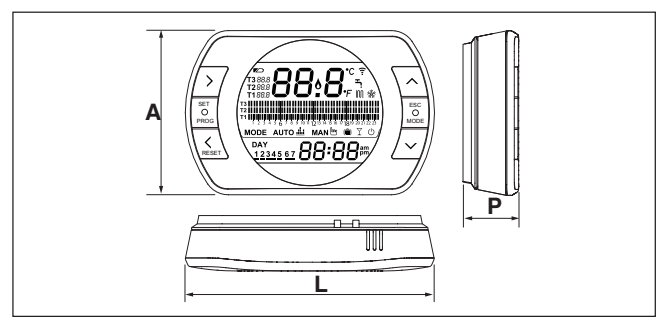
# Pregătire

Înainte de instalare

Verificați ca termostatul să fie compatibil cu centrala (consultați manualul de instalare a centralei).

Termostatul **BeSMART** wireless poate fi montat oriunde, dar este totuși indicat să găsiți locul cel mai potrivit.

- A se evita curenții de aer (A)
- A nu se instala deasupra surselor de căldură (B)
- A se evita lumina directă a soarelui (C)
- A se poziționa la înălțimea potrivită (D)

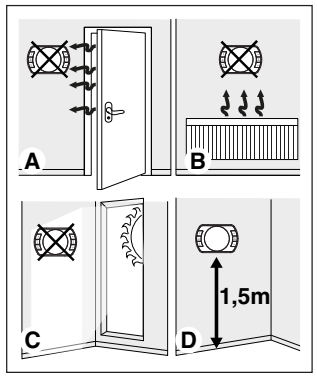

Instalarea wireless nu necesită nicio cablare, de aceea procedura de instalare este extrem de simplă.

Termostatul **BeSMART** poate fi montat și cu fir, în locul unui termostat existent, după verificarea compatibilității.

Înainte de a începe instalarea modulului de comandă a centralei (WiFi Box), întrerupeți alimentarea centralei. În timpul instalării

Sunt necesare următoarele unelte:

- Şurubelniţă în cruce
- Şurubelniţă mică lată
- Cleşte şi cleşte dezizolant

# Instalare BeSMART

Desfaceți **BeSMART** de pe suport;

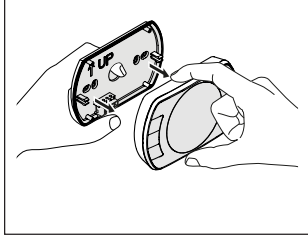

Fixați suportul termostatului **BeSMART** de perete sau doza electrică, folosind șuruburile din dotare.

Utilizarea unor șuruburi în afara celor DIN DOTARE poate afecta închiderea corectă a părților din plastic. Capul șurubului trebuie să fie introdus corect în lăcașul respectiv.

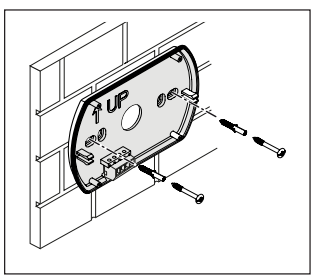

**BeSMART** poate fi instalat în una dintre următoarele modalități:

### Wireless

Instalare fără fire.

Se recomandă verificarea distanței maxime în câmp deschis, menționată în datele tehnice ale termostatului **BeSMART** 

Pierderea comunicărilor prin frecvență radio se semnalizează prin alarma E82. O distanță prea mare ar putea provoca uneori aprinderea alarmei E82, care ar împiedica funcționarea corectă a sistemului.

# <u>Cu fir în modalitatea ON/OFF (contact TA pe suport **BeSMART**)</u>

Înlocuirea termostatelor vechi sau noi instalare cu fir în modalitatea ON/OFF (pornit/oprit). **BeSMART** poate fi cuplat la o centrală, la o vană de zonă sau la un alt dispozitiv. Sarcina electrică de pe contactul TA al aparatului **BeSMART** nu trebuie să depășească specificațiile releului (a se vedea "2.3 Date tehnice" la pagina 34). În cazul în care sarcina electrică nu este compatibilă cu caracteristicile tehnice indicate în datele tehnice ale termostatului **BeSMART**, se recomandă utilizarea unui releu suplimentar.

Cuplați firele conectorului TA al centralei sau alimentarea eventualelor s vană de zonă la conectorul TA al dispozitivului **BeSMART.** 

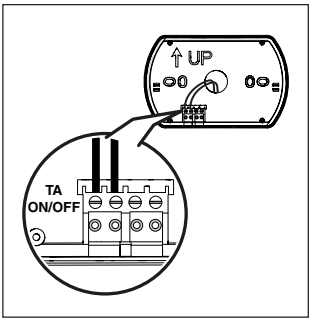

<u>Cu fir în modalitate OTBus (contact OT-</u> <u>Bus pe suport **BeSMART).**</u>

Cuplare directă prin două fire la centrala dotată cu același protocol de comunicație.

Se recomandă verificarea lungimii maxime a firelor între WiFi Box și conectorul OTBus centrală sau **BeSMART** și conectorul OTBus centrală (a se vedea "Date tehnice" de la pagina 13). Pentru cuplarea electrică la centrală, se recomandă consultarea manualului acesteia.

Cuplarea cu fir în modalitatea OT-Bus între BeSMART şi centrală se recomandă dacă nu există dispozitivul WiFi Box. Cu cuplarea de mai sus şi prezenţa dispozitivului WiFi Box se va putea controla o singură zonă, iar funcționarea prin aplicația de pe smartphone nu este garantată.

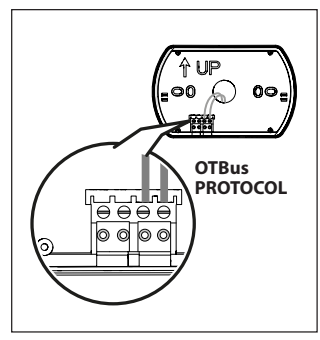

Introduceți cele 2 baterii de tip AA din dotare, respectând poziția celor doi poli.

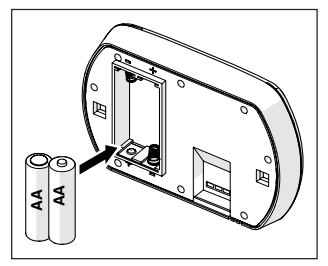

A se monta **BeSMART** pe suport;

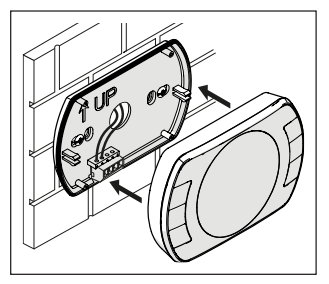

# Instalarea dispozitivului WiFi Box

Descrierea dispozitivului WiFi Box

Dispozitivul WiFi Box este un obiect care comunică cu termostatul **BeSMART** sau cu Receptorul RF al centralei doar prin frecvențe radio (wireless).

### <u>OUTPUTS</u>

Dispozitivul WiFi Box conține un releu (a se vedea "2.3 Date tehnice" la pagina 34) care repetă semnalul releelor termostatelor **BeSMART** împerecheate cu acesta. Este închis (ON) dacă cel puțin 1 dintre releele **BeSMART** este închis și este deschis (OFF) când toate releele **BeSMART** sunt deschise (OFF).

Dispozitivul WiFi Box are în interior posibilitatea de a fi cuplat cu fir la conexiunea OTBus a centralei. În acest caz, WiFi Box se transformă în receptor wireless al unei comenzi OTBus. Toate informațiile de pe **BeSMART** prin canalul OTBus sunt repetate către receptor care, la rândul său, le transmite prin cablu către centrală. Deci este vorba despre o comunicare prin frecvențe radio a unor informații complexe.

Mufele releu și OTBus corespund ieșirilor OUTPUTS de pe WiFi Box și sunt disponibile prin fișă de tip USB. A se vedea mai jos indicarea poziției și distingerea celor două ieșiri pe fișa de tip USB.

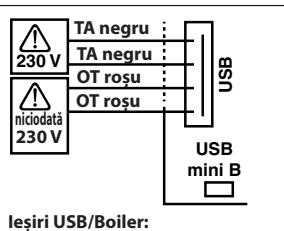

TA contact liber

Releu ON/OFF max 2A la 30VDC max 0,25A la 230VAC

Contact protocol OTBus niciodată 230V

### Alimentare:

USB mini B 5V - 1A Wi-Fi: IEEE 802.11 b/g/n - 2,4 GHz Frecvență radio: 868 MHz Putere absorbită: 0,5 W

Sunt furnizate 2 cabluri USB, unul pentru alimentarea de la încărcătorul USB și celălalt pentru cuplarea dispozitivului WiFi Box la centrală.

Cablul pentru cuplarea la alimentarea electrică este un cablu USB cu fișă mini-USB.

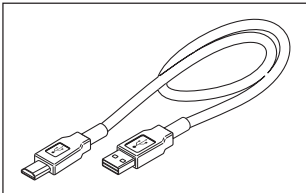

Cablul USB pentru cuplarea la centrală are un capăt cu 4 borne.

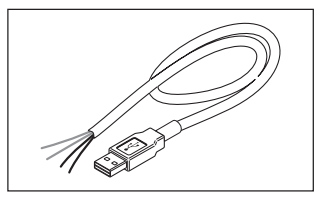

Bornele negre localizează conexiunea în modul ON/OFF (pornit/oprit) și trebuie cuplate la ieșirea "termostat ambient al centralei".

Bornele roșii localizează conexiunea prin OTBus și trebuie cuplate la ieșirea "OT-Bus" a centralei.

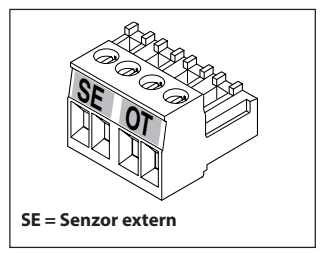

În cazul în care este instalat în sistem un Receptor RF centrală, acesta nu face altceva decât să repete ceea ce se întâmplă în WiFi Box către un receptor în radiofrecvență dotat cu aceleași mufe (ON/OFF și OTBus) care utilizează aceleași culori ale cablurilor: Roșii = OTBus, Negre = ON/ OFF Mai ios este indicată schema legăturilor electrice ale receptorului RF (6 fire)

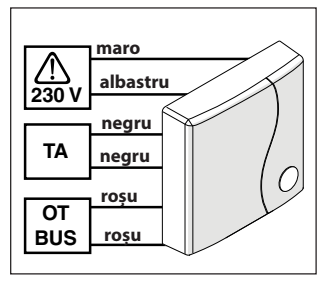

### Conectare WiFi Box prin OTBus (doar pentru centralele dotate cu un protocol OTBus compatibil)

Cuplati firele rosii ale cablului USB la conectorul OTBus al centralei (se recomandă verificarea manualului de instalare a centralei). În cazul în care centrala nu este dotată cu un conector OTBus, puteti folosi conectorul OTBus din dotare, aflat în cutia aparatului BeSMART WiFi (doar pentru centrale nedotate).

A Doar unul dintre componentele sistemului BeSMART (BeSMART. WiFi Box sau Receptor RF centrală trebuie cuplat prin cablu la mufa OTBus a centralei)

# Conectare WiFi Box în ON/OFF

Cuplati firele negre ale cablului USB la conectorul Termostat Ambient al centralei (se recomandă verificarea manualului de instalare a centralei).

n cazul în care există termostate BeSMART cablate în ON/OFF sau comutatoare pentru vane de zonă. se recomandă conectarea acestora la conectorul Termostat Ambient al centralei si cuplarea dispozitivului WiFi Box prin cablu la centrală exclusiv prin OTBus (doar pentru centrale dotate cu un protocol OTBus compatibil).

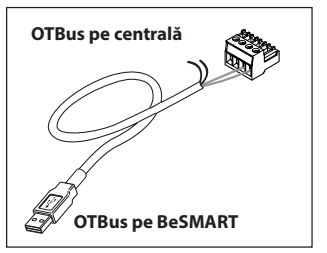

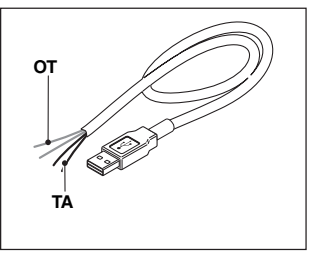

Fire negre = TA (ON/OFF) Fire rosii = OTBus protocol de comunicatie

Fixati dispozitivul WiFi Box pe suprafata centralei cu aiutorul magnetului de pe spate:

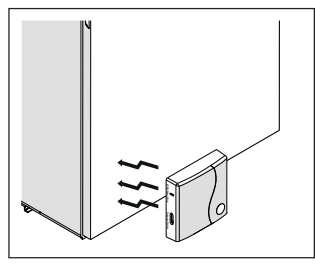

Cuplati conectorul USB al cablului conectat anterior în mufa OUTPUTS/BOILER a dispozitivului WiFi Box:

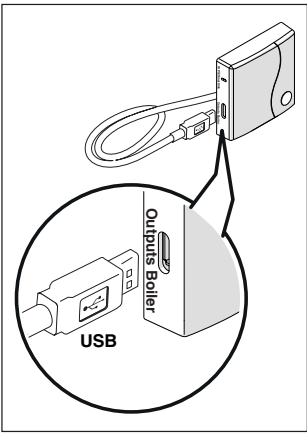

Alimentati dispozitivul WiFi Box cu aiutorul cablului specific și al încărcătorului furnizate

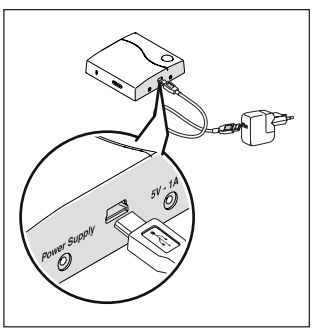

Resetarea functiei de autoconfigurare a conexiunii OTBus

BeSMART este configurat pentru functionarea în ON/OFE

În cazul în care acesta este cuplat la un bus de comunicatie OTBus (cu fir sau wireless-radiofrecvență), BeSMART se configurează automat în modalitatea de functionare "Comandă de la distantă a centralei"

Pentru a readuce termostatul la modalitatea initială (ON/OFF), este necesar să scoateti bateriile și să le introduceti la loc.

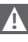

Alarma E82 poate porni în urma schimbării modalitătii de utilizare, de la OTBus la ON/OFF sau invers.

### Instalarea și configurarea aplicației pentru smartphone

Descărcați aplicația pe smartphone sau tabletă;

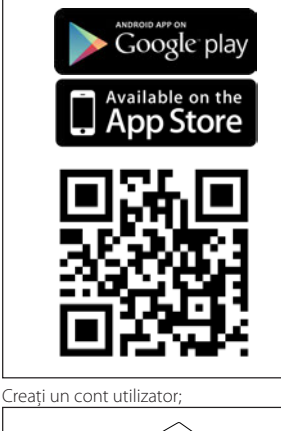

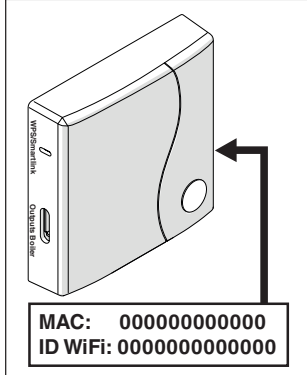

Împerecheați ID Wi Fail WiFi Bo xla contul utilizatorulu.i

Dacă este necesar, asociați în radiofrecvență (RF) la WiFi Box alte termostate și/ sau receptoare RF centrală, țineți apăsat timp de 5 secunde butonul transparent de pe WiFi Box până când LED-urile încep să clipească simultan și treceți în același mod partea echivalentă pe care doriți s-o asociați (a se vedea "3.14 Funcție împerechere" la pagina 72). La terminarea împerecherii, sistemul revine automat la normal.

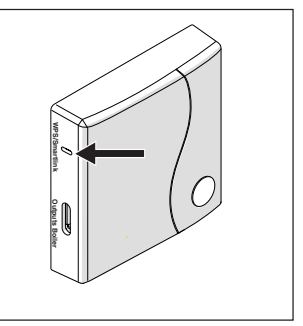

Corelați parola modemului de acasă cu dispozitivul WiFi Box, alegând una dintre următoarele modalități:

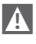

Smartphonul sau tableta trebuie să fie conectate la o rețea WiFi când se face asocierea cu WiFi Box.

### Smart Link

- Apăsati o dată tasta Smart Link de pe WiFi Box cu un instrument potrivit
- Ledurile verde si rosu încep să clipească rapid.
- Selectionati câmpul "Configurează" WiFi" din meniul vertical al aplicatiei, introduceti parola modemului de acasă și apăsati tasta "Conectează-te".

Asocierea este încheiată dacă aplicatia afisează mesaiul "conectare efectuată cu succes"

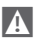

După ce se conectează online, durează până la 4 minute ca sistemul să se autoconfigureze.

WPS (doar pentru modemuri dotate cu această functie)

- Treceti modemul de acasă în modul WPS
- Tineti apăsată (5 sec) tasta WPS de pe WiFi Box cu un instrument adecvat, până când ledurile rosii si verzi ale acestuia încep să clipească rapid.

Asocierea este efectuată dacă, după câteva secunde, ledul rosu al dispozitivului WiFi Box clipeste rapid.

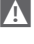

După ce se conectează online, durează până la 4 minute ca sistemul să se autoconfigureze.

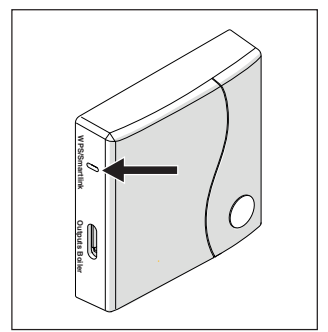

Reporniti ruterul Wi-Fi la sfârșitul operatiunii.

# NOTĂ

Pentru mai multe informatii, vă rugăm să consultati manualul aplicatiei **BeSMART** 

# **3 PUNEREA ÎN FUNCȚIUNE**

### 3.1 Interfață utilizator

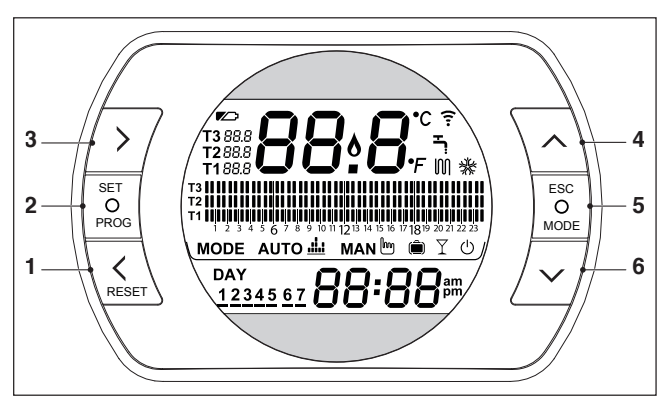

- 1 Tasta BACK = permite selecționarea câmpului dorit, resetarea unei alarme sau activarea funcției speciale ONE HOUR BOOSTER
- 2 Tasta SET/PROG = permite accesarea meniului sau a câmpului selecționat şi memorizarea
- 3 Tasta FORWARD = permite selecționarea câmpului dorit sau activarea funcției speciale ANTICIPARE
- 4 Tasto UP = măreşte valoarea câmpului selecționat sau afişează temperatura ambientală corespunzătoare intervalului orar în curs
- 5 Tasto ESC/MODE = permite selecționarea modalității de funcționare, ieșirea din programare, activarea funcției de împerechere sau activarea funcției speciale ÎN-CĂRCARE SEMIAUTOMATĂ

ESC = ieşire

**MODE** = selecționează modul:

| АИТО 🚢 | AUTO                          |
|--------|-------------------------------|
| MAN 🖿  | MANUAL                        |
| Ê      | VACANŢĂ                       |
| Y      | PARTY                         |
| Ţ.     | VARĂ (dacă e disponibil OTBus |
| Ċ      | OFF                           |

6 Tasta DOWN = micşorează valoarea câmpului selecționat sau afişează temperatura ambientală corespunzătoare intervalului orar în curs

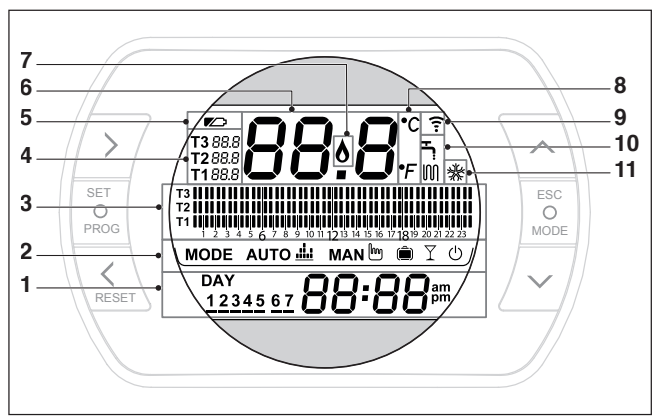

- 1 Câmp zi și oră
- 2 Câmp mód de funcționare
- 3 Câmp programare interval orar încălzire sau apă menajeră
- 4 Câmp temperatură de lucru (setpoint) de ambianță dorită referitoare la programul de încălzire. Dacă este setat modul vară/apă menajeră, se afişează temperatura de lucru a apei menajere (disponibil prin conectare OTBus între WiFi Box şi centrală, între Receptor RF şi centrală sau BeSMART şi centrală, dacă este prevăzut de protocolul OTBus)
- 5 Câmp baterii descărcate
- 6 Câmp temperatură ambient detectată de termostat BeSMART
- 7 Câmp prezență flacără (disponibil prin conectare OTBus între WiFi Box şi centrală, Receptor RF şi centrală sau BeSMART şi centrală, dacă este prevăzut de protocolul OTBus) sau comandă încălzire dacă sistemul BeSMART este în ON/OFF.
- 8 Câmp unitate de măsură (°C / °F)
- 9 Câmp modalitate încălzire sau apă menajeră activă
- 10 Câmp comunicare radio activ cu WiFi Box sau cu receptor RF centrală
- 11 Câmp modalitate răcire activă

Din ecranul HOME, apăsați de două ori tasta SET/PROGRAM.

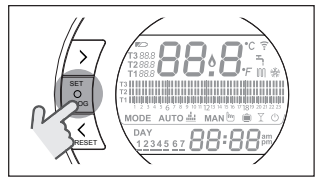

Selecționați cu tasta FORWARD > sau BACK < câmpul dorit (oră, minute, zi, Iună și an).

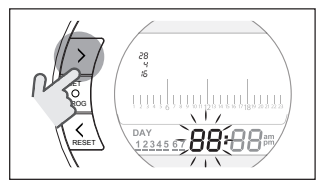

Atunci când este selectată ziua, numărul corespondent clipește și este afișat scrisul dAY.

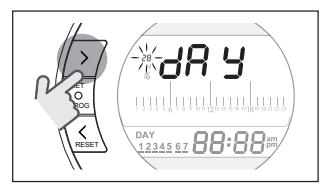

Atunci când este selectată luna, numărul corespondent clipește pe ecran și este afișat scrisul Non.

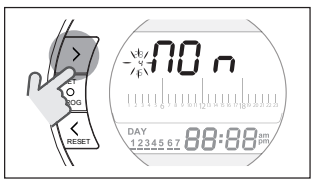

Atunci când este selectat anul, numărul corespondent clipește pe ecran și este afișat scrisul YEA.

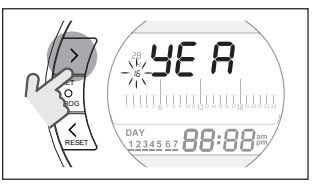

Cu tastele UP 木 sau DOWN 🗸 modificați valoarea.

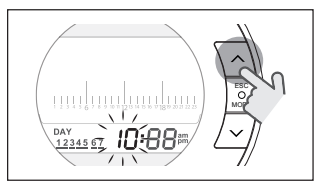

Apăsați tasta SET/PROG pentru memorizare și revenirea la meniul de programare, apăsați ESC/MODE pentru memorizare și ieșirea din meniul de programare sau așteptați 30 secunde pentru a memoriza valoarea automat și pentru a reveni la ecranul HOME.

### 3.4 Setare mod de încălzire/ răcire

**BeSMART** este setat implicit pe modul de încălzire.

În modul de încălzire, **BeSMART** activează o cerere de căldură când temperatura ambiantă este **inferioară** temperaturii setate.

În modul de răcire, **BeSMART** activează o cerere de pornire (dacă există un sistem de răcire) când temperatura ambiantă este **superioară** temperaturii setate.

Din ecranul HOME, apăsați tasta SET/ PROGRAM pentru a intra în meniul utilizatorului.

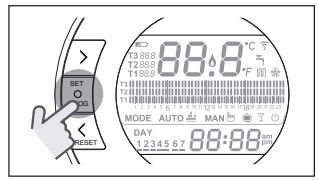

Apăsați tasta FORWARD > sau BACK ≮ pentru a selecționa câmpul ÎNCĂLZIRE/ RĂCIRE.

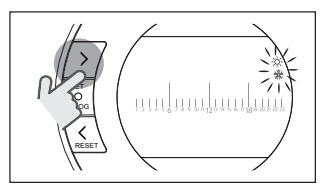

Apăsați tasta SET/PROGRAM pentru a începe efectuarea setării.

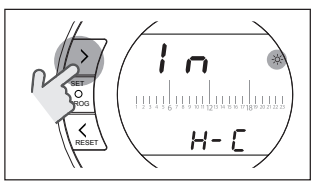

Apăsați tasta UP 木 sau DOWN 🗸 pentru a selecționa modul dorit.

# IN=IARNĂ

Mod încălzire.

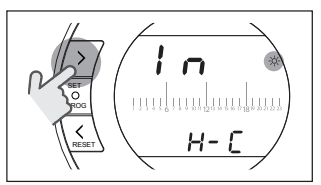

**SU=VARĂ** Mod răcire.

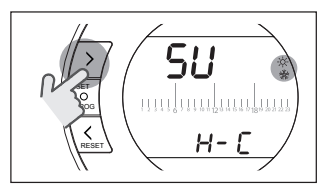

Apăsați tasta SET/PROG pentru memorizare și revenirea la meniul de programare, apăsați ESC/MODE pentru memorizare și ieșirea din meniul de programare sau așteptați 30 secunde pentru a memoriza valoarea automat și pentru a reveni la ecranul HOME.

Dacă cel puțin un termostat BeSMART este în modalitatea de răcire, nu va fi respectată comanda de încălzire prin OTBus.

### 3.5 Setare modalitate de funcționare

Din ecranul HOME, apăsați succesiv tasta ESC/MODE

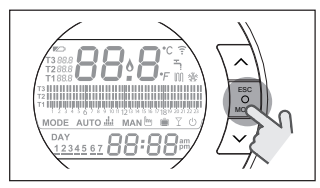

pentru a selecționa una dintre următoarele modalități:

# 3.5.1 Modalitate OPRIT

**BeSMART** în modul OPRIT garantează doar temperatura minimă a mediului ambiant, setată la parametrul 01 din meniul tehnic PL.

# NOTĂ

Doar dacă centrala este în stare de funcționare corectă (centrală alimentată și nu blocată).

În cazul unei conexiuni OTBus între WiFi Box și centrală (inclusiv alte tipuri de conexiuni prin OTBus) centrala rămâne în starea OFF dacă toate termostatele **BeSMART** din sistem sunt în starea OFF. Când centrala este în starea OFF înseamnă că nu produce căldură și **apă caldă menajeră.** 

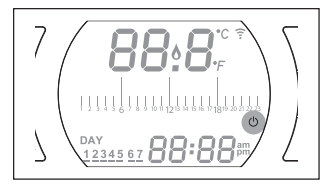

### 3.5.2 Modalitate VARĂ/APĂ MENAJERĂ —

**BeSMART** în modalitatea VARĂ/APĂ ME-NAJERĂ. În această modalitate, centrala furnizează apă caldă menajeră la cerere (în regim instantaneu).

Dacă parametrul 24 CLOC este setat la ON, **BeSMART** va respecta intervalele orare setate în meniul utilizator-program interval orar ACS, preîncălzind apa din boilerul cu acumulare (doar pentru centrale cu boiler integrat).

Va fi totuși garantată temperatura minimă de siguranță a mediului ambiant, setată la parametrul 01 din meniul tehnic PL.

În cazul unei conexiuni OTBus între WiFi Box și centrală (inclusiv alte tipuri de conexiuni prin OTBus) centrala rămâne pe modalitatea VARĂ dacă cel puțin unul dintre termostate este în modul vară, iar celelalte în modul OFF (oprit).

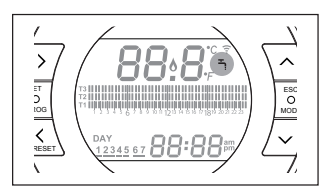

# 3.5.3 Modalitate larnă/AUTOMAT

**BeSMART** în modalitatea larnă/AUTOMAT va respecta programul setat în meniul utilizator-program interval orar încălzire.

În cazul unei conexiuni OTBus între WiFi Box și centrală (inclusiv alte tipuri de conexiuni prin OTBus) centrala rămâne pe modalitatea larnă/AUTOMAT dacă cel puțin unul dintre termostate este în modalitatea de încălzire.

A

În cazul unei instalări cu mai multe termostate **BeSMART** conectate prin OTBus, dacă unul dintre dispozitive este în modalitatea **răcire**, nu va fi respectată comanda de încălzire.

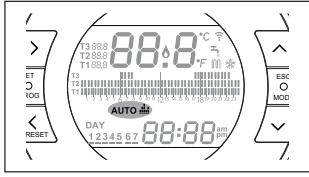

3.5.4 Modalitate larnă/MANUAL

BeSMART În modalitatea Iarnă/MANU-AL Cronotermostatul BeSMART va regla temperatura de lucru a mediului ambiant T3 (Comfort), ignorând orarul de încălzire. În cazul unei conexiuni OTBus între WiFi Box și centrală (inclusiv alte tipuri de conexiuni prin OTBus) centrala rămâne pe modalitatea Iarnă/MANUAL dacă cel puțin unul dintre termostate este în modalitatea de încălzire.

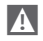

În cazul unei instalări cu mai multe termostate **BeSMART** conectate prin OTBus, dacă unul dintre dispozitive este în modalitatea **răcire**, nu va fi respectată comanda de încălzire.

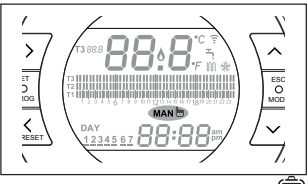

3.5.5 Modalitate Iarnă/VACANȚĂ 💻

**BeSMART** în modalitatea VACANȚĂ va regla temperatura de lucru a mediului ambiant T2 (Economy), ignorând orarul de încălzire pentru zilele setate cu ajutorul tastei FORWARD sau BACK **4** 

BeSMART revine la modalitatea AUTO AUTO du după trecerea intervalului setat în modul de VACANȚĂ ().

În cazul unei conexíuni OTBus între WiFi Box și centrală (inclusiv alte tipuri de conexiuni prin OTBus) centrala rămâne pe modalitatea Iarnă/VACANȚĂ dacă cel puțin unul dintre termostate este în modalitatea de încălzire.

În cazul unei instalări cu mai multe termostate BeSMART conectate prin OTBus, dacă unul dintre dispozitive este în modalitatea răcire, nu va fi respectată comanda de încălzire.

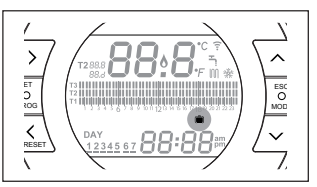

#### Modalitate Jarnă/PARTY 3.5.6

BeSMART în modalitatea PARTY va regla temperatura de lucru a mediului ambiant T3 (Comfort), ignorând orarul de încălzire până la miezul nopții din ziua curentă, apoi va reveni automat în modalitatea AUTO AUTO

În cazul unei conexiuni OTBus între WiFi Box și centrală (inclusiv alte tipuri de conexiuni prin OTBus) centrala rămâne pe modalitatea larnă/PARTY dacă cel putin unul dintre termostate este în modalitatea de încălzire

A

În cazul unei instalări cu mai multe termostate **BeSMART** conectate prin OTBus, dacă unul dintre dispozitive este în modalitatea răcire. nu va fi respectată comanda de încălzire.

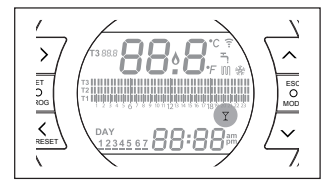

#### Setare functii speciale 3.6

#### 3.6.1 **Optiunea ANTICIPARE** pentru modul de functionare AUTOMAT

Optiunea ANTICIPARE permite anticiparea pornirii intervalului succesiv de încălzire/răcire și a temperaturii relative de lucru dorite a mediului ambiant sau anularea intervalului de încălzire, dacă acesta este în curs de desfăsurare.

Pentru activarea/dezactivarea optiunii ANTICIPARE, din ecranul HOME, apăsati tasta FORWARD > (dacă este activată, va fi afisată și pictograma MAN)

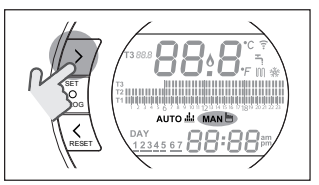

3.6.2 **Optiunea ONE HOUR BOOSTER** pentru modul de functionare AUTOMAT

Functia ONE HOUR BOOSTER permite activarea timp de 60 de minute a intervalului de încălzire/răcire și a temperaturii ambiante relative T3 (Comfort), în cazul în care aceasta nu este în curs de desfăsurare.

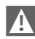

A Dacă intervalul orar de încălzire referitor la temperatura de lucru T3 (Comfort) este în curs de desfășurare, prin activarea optiunii se prelungeste intervalul cu o oră, nu mai târziu de ora 24.00 a zilei curente.

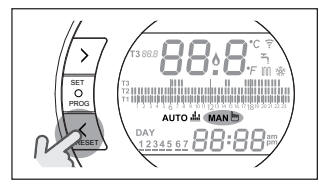

### 3.6.3 Funcția UMPLERE SEMIAUTOMATĂ

Funcția UMPLERE SEMIAUTOMATĂ permite restabilirea presiunii corecte și este disponibilă doar la centralele dotate cu o astfel de opțiune (dacă este disponibilă conexiunea OTBus între WiFi Box și centrală, Receptor RF și centrală sau **BeSMART** și centrală, dacă este prevăzut de protocolul OTBus).

Dacă pe ecranul HOME este afișată intermitent alarma rlE intermitent rapid (0,5 sec) în interiorul câmpului temperatură ambientală,

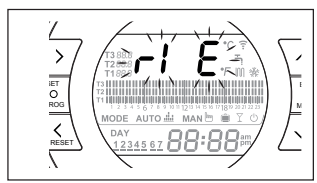

țineți apăsată tasta ESC/MODE timp de 5 secunde pentru a porni procedura de umplere semiautomată (mesajul rIE rămâne afișat fără intermitențe). La eliberarea tastei ESC/MODE scrisul rIE începe să clipească lent (2 sec) până la terminarea funcției.

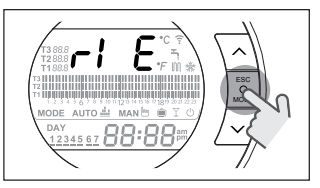

După ce se restabilește presiunea instalației, **BeSMART** revine automat la afișarea normală a ecranului HOME.

Dacă în 90 sec nu este activată funcția REUMPLERE AUTOMATĂ, pe ecranul HOME este afişată din nou alarma rIE care clipeşte rapid (1 sec)

### 3.6.4 Funcția BLOCARE TASTE

În meniul principal, dacă țineți apăsate simultan tastele FORWARD > și UP timp de 5 secunde, vi se cere introducerea parolei.

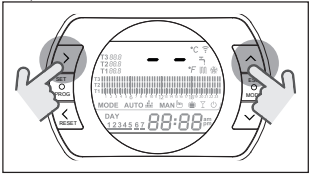

Parola nouă va fi salvată. Valoarea parolei e cuprinsă între "0" și "99". Valoarea implicită nesetată e "--".

Dacă parola a fost setată, se va afișa "00". Introduceți parola cu tastele UP  $\checkmark$  și DOWN  $\checkmark$  și confirmați-o cu tasta SET.

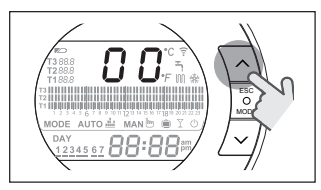

Dacă parola introdusă e corectă și functionarea tastelor e activată, va fi afisat timp de 5 secunde în locul temperaturii mediului scrisul "LOC" si dezactivată functionarea tastelor individuale.

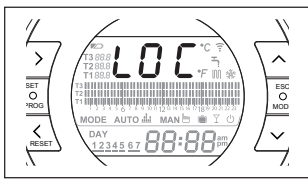

Dacă parola introdusă nu e corectă, se revine la meniul principal.

Când tastatura e blocată, dacă apăsati orice tastă, va fi afisat timp de 5 secunde scrisul\_LOC".

Pentru a reactiva functionarea tastelor, e necesar să apăsati simultan tastele FORWARD  $\rightarrow$  si UP  $\wedge$  timp de 5 secunde. Vi se va cere introducerea parolei.

Dacă parola introdusă e corectă: va fi afisat timp de 5 secunde, în locul temperaturii mediului, scrisul "UnL" si reactivată functionarea tastelor.

Dacă parola introdusă nu e corectă: va fi afisat timp de 5 secunde, în locul temperaturii mediului, scrisul "LOC" si functionarea tastelor individuale rămâne dezactivată.

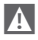

A Pentru resetarea parolei, contactați Centrul de Asistentă Tehnică.

3.7 Setarea programului intervalului orar de încălzire/răcire pentru modalitatea de functionare automată

Din ecranul HOME, apăsați tasta SET/ PROGRAM pentru a intra în meniul utilizatorului

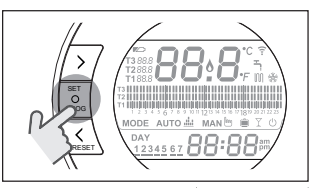

Apăsati tasta FORWARD > sau BACK < pentru a selectiona câmpul PROGRAM INTERVAL ORAR ÎNCĂLZIRE/RĂCIRE

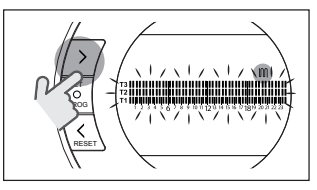

Apăsati tasta SET/PROGRAM pentru a începe efectuarea setării.

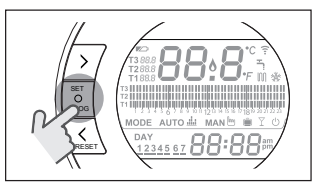

Apăsati tasta FORWARD > sau BACK 🔇 pentru a selectiona ziua sau perioada săptămânii pe care doriti să o modificati.

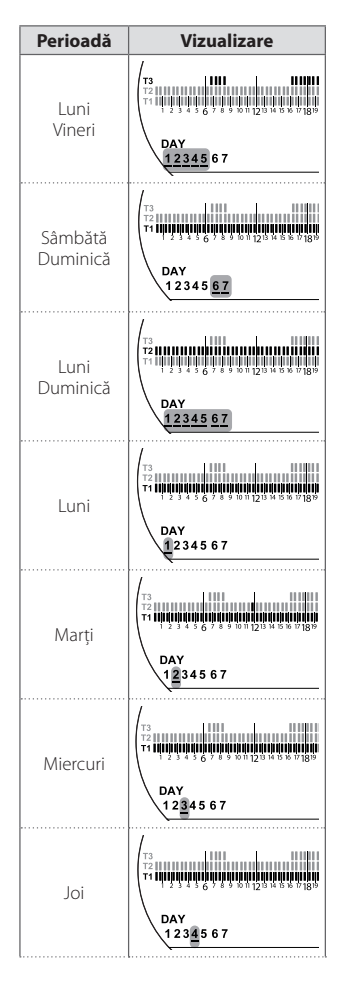

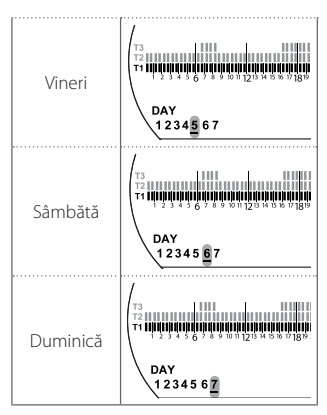

Apăsați tasta SET/PROGRAM pentru a confirma ziua sau perioada săptămânii pe care doriți să o modificați.

Apăsați tasta ESC/MODE pentru a selecționa nivelul temperaturii de lucru dorite (T1, T2, T3).

Apăsați tasta UP ∧ pentru a copia setarea anterioară în segmentul următor (tasta DOWN ∨ poate fi folosită pentru a vă întoarce sau pentru a copia setarea în segmentul cu intervalul orar anterior).

Apăsați tasta SET/PROG pentru memorizare și revenirea la meniul de programare, apăsați ESC/MODE pentru memorizare și ieșirea din meniul de programare sau așteptați 30 secunde pentru a memoriza valoarea automat și pentru a reveni la ecranul HOME.

### 3.8 Setare program interval orar pentru apă caldă menajeră

Funcția este disponibilă doar dacă parametrul 24 CLOC este setat la ON. Intervalele de timp sunt setate implicit la ON (cu funcția apă menajeră activă). Din ecranul HOME, apăsați tasta SET/ PROGRAM pentru a intra în meniul utilizatorului.

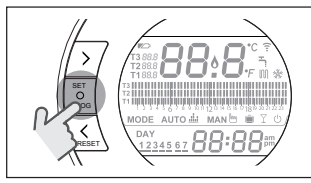

Apăsați tasta FORWARD > sau BACK ← pentru a selecționa câmpul PROGRAM INTERVAL ORAR ACS ┺

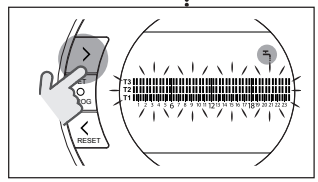

Apăsați tasta SET/PROGRAM pentru a începe efectuarea setării.

Apăsați tasta FORWARD > sau BACK pentru a selecționa ziua sau perioada săptămânii pe care doriți să o modificați.

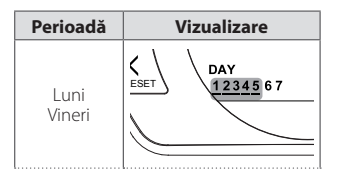

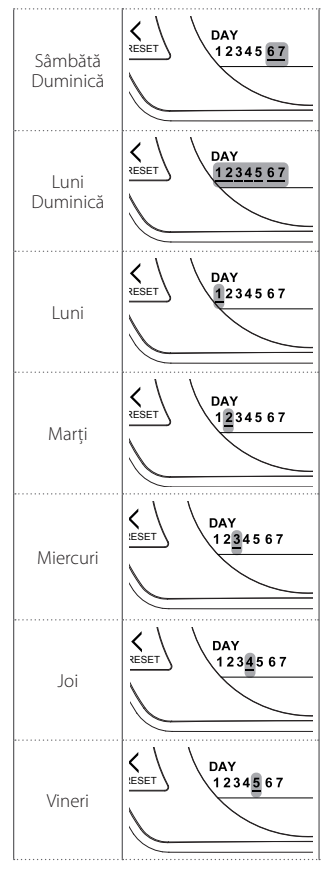

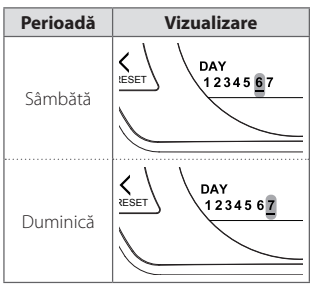

Apăsați tasta SET/PROGRAM pentru a confirma ziua sau perioada săptămânii pe care doriți să o modificați.

Apăsați tasta FORWARD > sau BACK entru a selecționa segmentul cu intervalul orar pe care doriți să-l modificați.

Apăsați funcția ESC/MODE pentru a activa sau a dezactiva funcția apă menajeră.

Apăsați tasta UP ∧ pentru a copia setarea anterioară în segmentul următor (tasta DOWN ∨ poate fi folosită pentru a vă întoarce sau pentru a copia setarea în segmentul cu intervalul orar anterior).

Apăsați tasta SET/PROG pentru memorizare și revenirea la meniul de programare, apăsați ESC/MODE pentru memorizare și ieșirea din meniul de programare sau așteptați 30 secunde pentru a memoriza valoarea automat și pentru a reveni la ecranul HOME.

### 3.9 Setare temperaturi de lucru de încălzire/răcire ale mediului ambiant

Pentru a modifica temperaturile de lucru T1/T2/T3 ale mediului ambiant, din ecranul HOME apăsați tasta SET/PROGRAM pentru a intra în meniul utilizatorului.

Apăsați tasta FORWARD **>** sau BACK **<** pentru a selecționa câmpul TEMPERA-TURI ÎNCĂLZIRE/RĂCIRE.

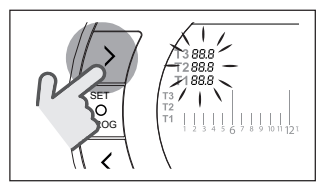

Apăsați tasta SET/PROGRAM pentru a începe efectuarea setării.

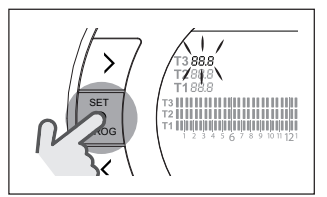

Apăsați tasta FORWARD ≯ sau BACK ≮ pentru a selecționa temperatura pe care doriți să o modificați.

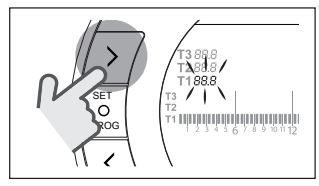

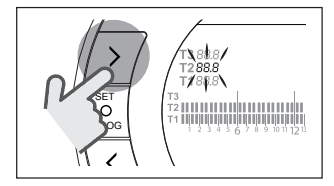

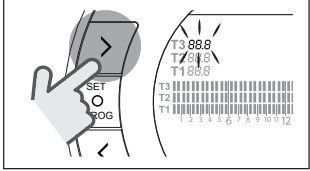

Apăsați tasta UP ∧ sau DOWN ∨ pentru a modifica temperatura de lucru a mediului ambiant selecționată.

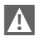

Temperatura T3 (Comfort) nu poate depăși 35°C și nu poate fi inferioară/egală cu T2 (Economy).

Temperatura T2 (Economy) nu poate fi superioară/egală cu T3 (Comfort) şi inferioară/egală cu T1 (Antiîngheţ).

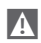

Temperatura T1 (Antiîngheţ) nu poate fi superioară/egală cu T2 (Economy) și mai mică de 1°C.

Apăsați tasta SET/PROG pentru memorizare și revenirea la meniul de programare, apăsați ESC/MODE pentru memorizare și ieșirea din meniul de programare sau așteptați 30 secunde pentru a memoriza valoarea automat și pentru a reveni la ecranul HOME.

Temperaturile de lucru ale mediului ambiant se pot modifica și instantaneu dacă **BeSMART** se află în modalitatea de funcționare corespunzătoare temperaturii de lucru pe care doriți să o modificați.

### 3.9.1 Setare temperaturi în modul MANUAL

Din ecranul HOME, apăsați tasta UP sau DOWN V pentru a seta temperatura de lucru dorită T3 (Comfort).

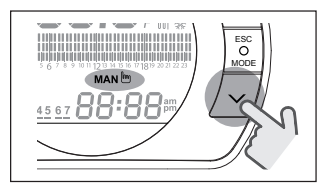

Temperatura de lucru setată nu poate fi mai mică/egală cu temperatura T2 (Economy).

Apăsați tasta SET/PROG pentru memorizare și revenirea la ecranul HOME, apăsați ESC/MODE pentru memorizare și revenirea la ecranul HOME sau așteptați 5 secunde pentru a memoriza valoarea automat și pentru a reveni la ecranul HOME.

### 3.9.2 Setare temperaturi în modul AUTOMAT

Din ecranul HOME, apăsați tasta UP sau DOWN V pentru a seta temperatura de lucru dorită a mediului ambiant pentru intervalul orar curent.

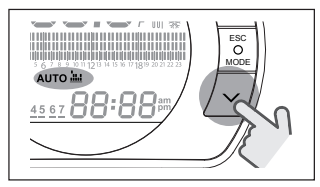

Apăsați tasta SET/PROG pentru memorizare și revenirea la ecranul HOME, apăsați ESC/MODE pentru memorizare și revenirea la ecranul HOME sau așteptați 5 secunde pentru a memoriza valoarea automat și pentru a reveni la ecranul HOME.

### 3.9.3 Setare temperaturi în modul VACANȚĂ

Din ecranul HOME, apăsați tasta UP sau DOWN V pentru a seta temperatura de lucru dorită T2 (Economy).

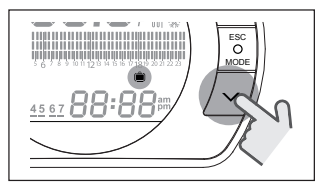

A

Temperatura de lucru setată nu poate fi superioară/egală cu T3 (Comfort) și inferioară/egală cu T1 (Antiîngheț). Apăsați tasta SET/PROG pentru memorizare și revenirea la ecranul HOME, apăsați ESC/MODE pentru memorizare și revenirea la ecranul HOME sau așteptați 5 secunde pentru a memoriza valoarea automat și pentru a reveni la ecranul HOME.

### 3.9.4 Setare temperaturi în modul PARTY

Din ecranul HOME, apăsați tasta UP 木 sau DOWN 🗸 pentru a seta temperatura de lucru dorită a mediului ambiant.

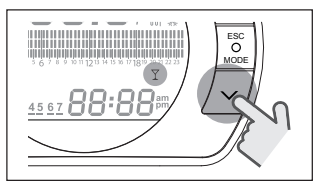

Temperatura ambientală setată nu va putea fi inferioară/egală cu temperatura de lucru dorită T3 (Comfort).

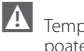

Temperatura de lucru setată nu poate fi mai mică/egală cu temperatura T2 (Economy).

Apăsați tasta SET/PROG pentru memorizare și revenirea la ecranul HOME, apăsați ESC/MODE pentru memorizare și revenirea la ecranul HOME sau așteptați 5 secunde pentru a memoriza valoarea automat și pentru a reveni la ecranul HOME.

### 3.10 Setare temperatură de lucru apă caldă menajeră

Din ecranul HOME, apăsați tasta SET/ PROGRAM pentru a intra în meniul utilizatorului.

Apăsați tasta FORWARD > sau BACK ¢ pentru a selecționa câmpul TEMPERA-TURI APĂ MENAJERĂ.

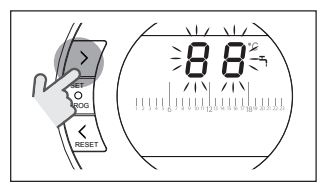

Apăsați tasta SET/PROGRAM pentru a începe efectuarea setării.

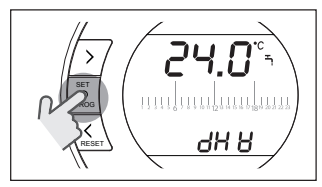

Apăsați tasta UP ∧ sau DOWN ∨ pentru a modifica temperatura de lucru a apei menajere.

Apăsați tasta SET/PROG pentru memorizare și revenirea la meniul de programare, apăsați ESC/MODE pentru memorizare și ieșirea din meniul de programare sau așteptați 30 secunde pentru a memoriza valoarea automat și pentru a reveni la ecranul HOME.

### 3.11 Vizualizare InFO de funcționare

Funcția respectivă (disponibilă prin conectare OTBus între WiFi Box și centrală sau Receptor RF și centrală sau **BeSMART** și centrală, dacă este prevăzut de protocolul OTBus) permite vizualizarea valorilor senzorilor centralei și a anumitor stări de funcționare ale acesteia.

Din ecranul HOME, apăsați tasta SET/ PROGRAM pentru a intra în meniul utilizatorului.

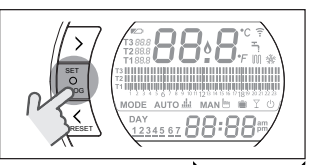

Apăsați tasta FORWARD → sau BACK < pentru a selecționa câmpul InFO.

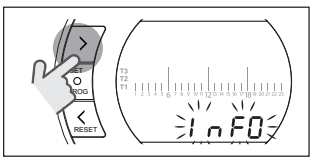

Apăsați tasta SET/PROGRAM pentru a activa afișarea.

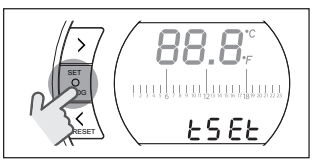

Apăsați tasta UP ∧ sau DOWN ∨ pentru a selecționa parametrul dorit și așteptați afișarea acestuia.

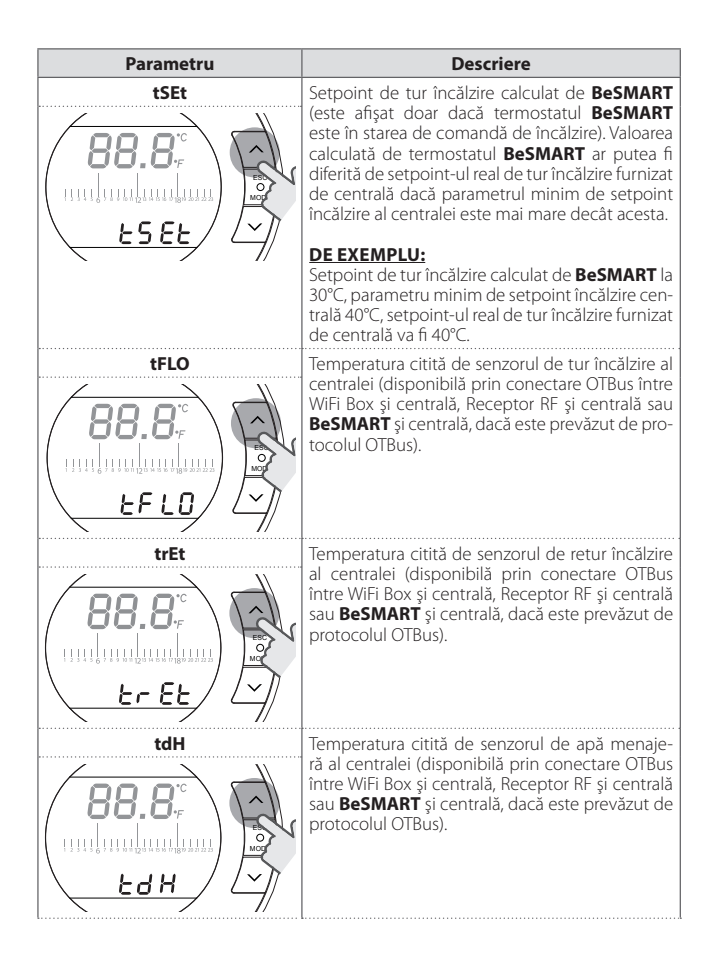

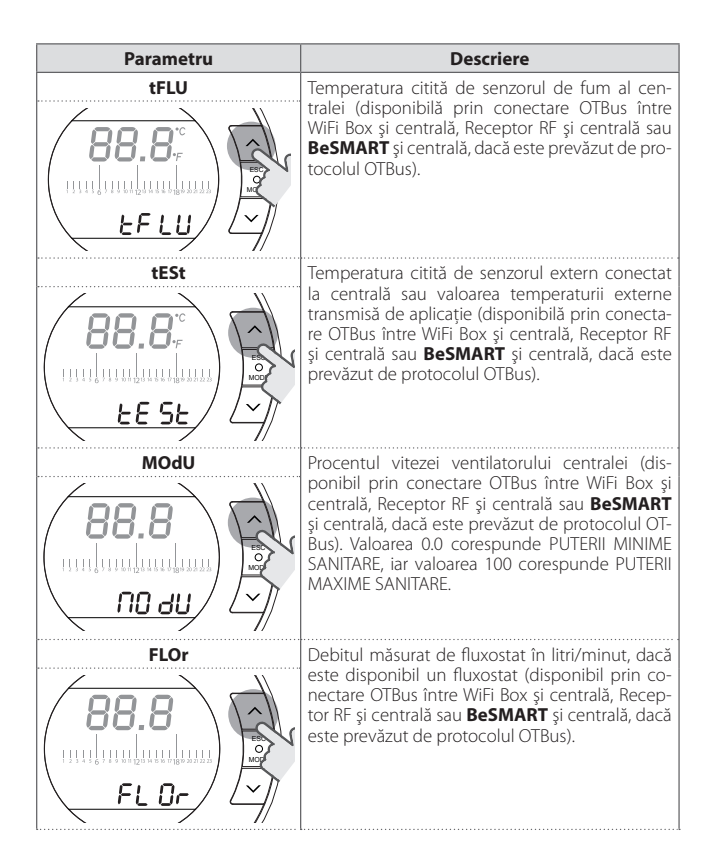

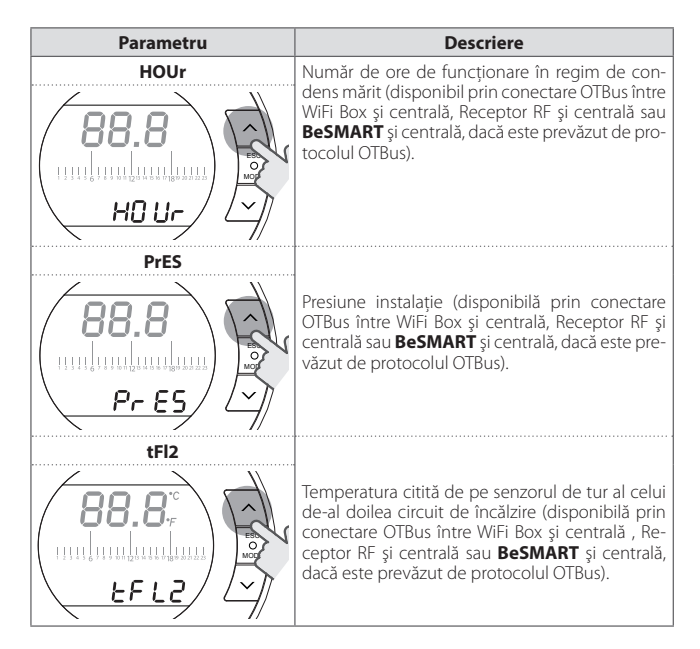

Apăsați tasta SET/PROG pentru memorizare și revenirea la meniul de programare, apăsați ESC/MODE pentru memorizare și ieșirea din meniul de programare sau așteptați 180 secunde pentru a memoriza valoarea automat și pentru a reveni la ecranul HOME.

### 3.12 Meniu tehnic - programare avansată

Din ecranul HOME, apăsați tasta SET/ PROGRAM pentru a intra în meniul utilizatorului.

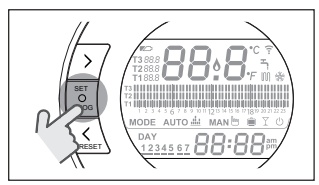

Apăsați tasta FORWARD **>** sau BACK **<** pentru a selecționa câmpul PL.

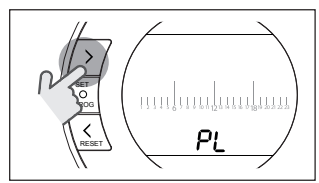

Apăsați tasta SET/PROGRAM pentru a începe efectuarea setării.

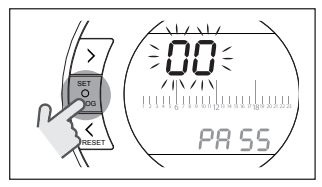

Apăsați tasta UP ∧ sau DOWN ∨ pentru a introduce parola instalator (parola = 18).

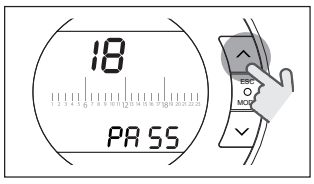

Apăsați tasta SET/PROGRAM pentru a începe efectuarea setării.

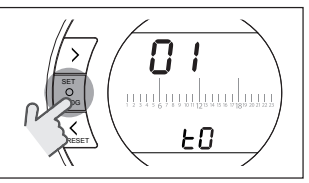

Apăsați tasta FORWARD > sau BACK pentru a selecționa parametrul dorit. Apăsați tasta SET/PROGRAM pentru a începe setarea parametrului selecționat. Pentru parametrii 08 și 19 este necesar să utilizați tasta FORWARD > sau BACK < pentru a selecționa cei doi sub-parametrii.

Apăsați tasta UP ∧ sau DOWN ∨ pentru a modifica parametrul selecționat. Apăsati tasta SET/PROG pentru memori-

Apasați tata se LIPROG pentru memorizare și revenirea la meniul tehnic, apăsați ESC/MODE pentru memorizare și ieșirea din meniul tehnic sau așteptați 120 secunde pentru a memoriza valoarea automat și pentru a reveni la ecranul HOME.

| Parametru | Descriere                                                                                                    |  |
|-----------|----------------------------------------------------------------------------------------------------|--|
|           | Temperatura minimă de siguranță. Valoarea poa-<br>te fi setată de la 1 la 5°C.<br>Setarea implicită este de 3°C.<br>Doar în regim de ÎNCĂLZIRE, în modurile de<br>funcționare VARĂ/APĂ MENAJERĂ și OFF, dacă<br>senzorul de ambient al termostatului <b>BeSMART</b><br>detectează o temperatură mai mică decât cea<br>setată la parametrul respectiv, este generată o<br>cerere de câldură în funcție de histerezisul setat<br>la parametrii H On și H OFF. |  |
| ов ннсн   | Temperatura maximă de lucru (setpoint) la<br>încălzire a zonei (disponibilă prin conectare<br>OTBus între WiFi Box și centrală, Receptor RF și<br>centrală sau <b>BSMART</b> și centrală, dacă este pre-<br>văzut de protocolul OTBus).<br>Valoarea poate fi setată între 80 și 40°C (pentru<br>încălzire temperatură înaltă) sau între 45°C și<br>20°C (pentru încălzire temperatură joasă).                                                               |  |
|           | Temperatura minimă de lucru (setpoint) la în-<br>călzire (disponibilă prin conectare OTBus între<br>WiFi Box și centrală, Receptor RF și centrală sau<br><b>BeSMART</b> și centrală, dacă este prevăzut de pro-<br>tocolul OTBus).<br>Valoarea poate fi setată între 10°C și HHCH -1°C.                                                                                                    |  |

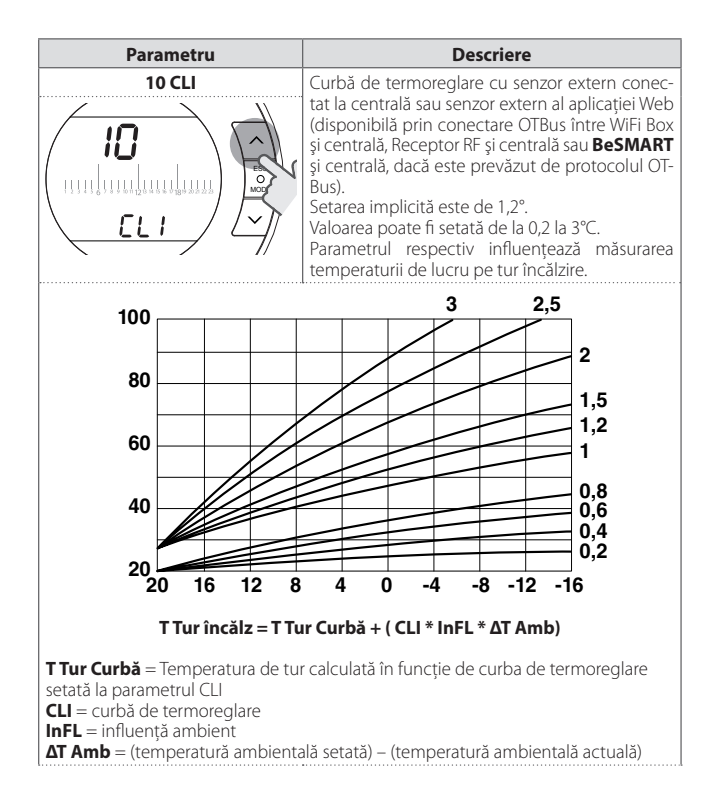

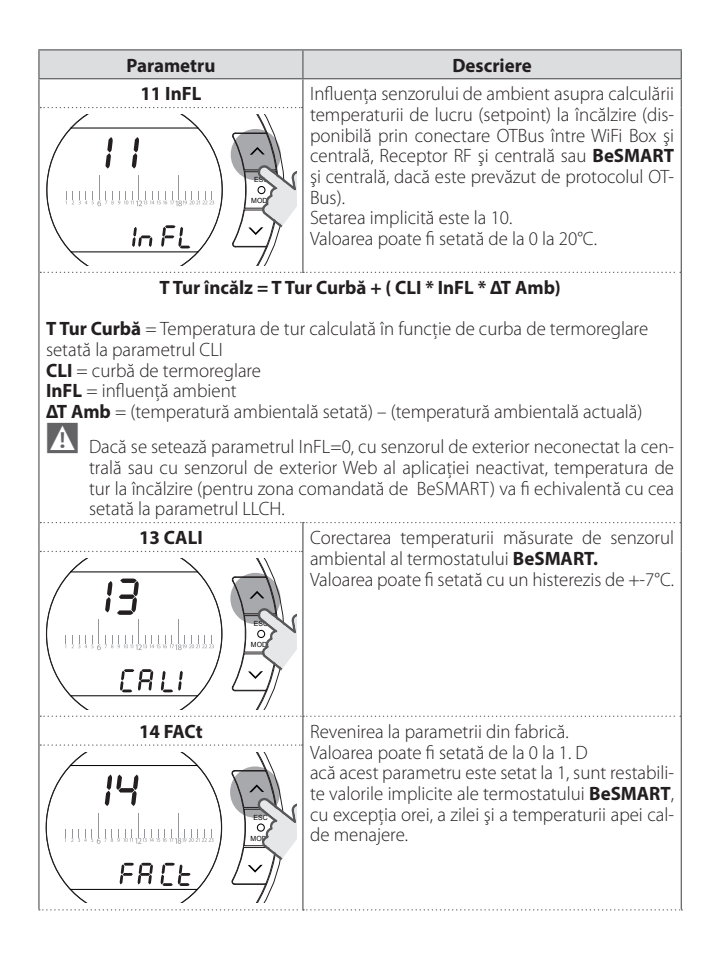

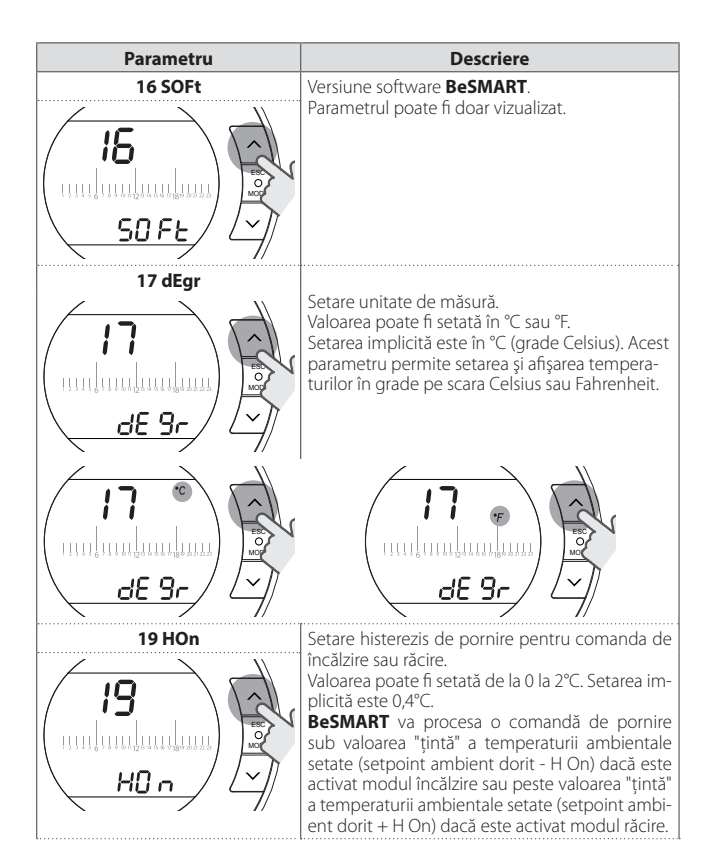

| Parametru | Descriere                                                                                                    |  |
|-----------|----------------------------------------------------------------------------------------------------|--|
| 19 HOFF   | Setare histerezis de oprire pentru comanda de<br>încălzire sau răcire.<br>Valoarea poate fi setată de la 0 la 2°C. Setarea im-<br>plicită este 0,1°C.<br><b>BeSMART</b> va procesa o comandă de oprire<br>peste valoarea "țintă" a temperaturii ambientale<br>setate (setpoint ambient dorit + HOFF) dacă este<br>activat modul încălzire sau sub valoarea "țintă" a<br>temperaturii ambientale setate (setpoint ambi-<br>ent dorit - HOFF) dacă este activat modul răcire.                                                                                                    |  |
|           | Afișare istoric alarme (disponibil prin conectare<br>OTBus între WiFi Box și centrală, Receptor RF și<br>centrală sau <b>BeSMART</b> și centrală, dacă este pre-<br>văzut de protocolul OTBus). Afișează ultimele 9<br>alarme provocate de centrală și memorizate de<br>termostatul <b>BeSMART</b> .                                                                                                    |  |
|           | Setare parametri centrală (disponibilă prin co-<br>nectare OTBus între WiFi Box și centrală sau Re-<br>ceptor RF și centrală sau <b>BeSMART</b> și centrală,<br>dacă este prevăzut de protocolul OTBus). Para-<br>metru rezervat Asistenței Tehnice Autorizate.                                                                                                    |  |
|           | Activarea funcției antibacteriene pentru centrale<br>cu boiler (disponibilă prin conectare OTBus între<br>WiFi Box și centrală, Receptor RF și centrală sau<br><b>BeSMART</b> și centrală, dacă este prevăzut de pro-<br>tocolul OTBus). Setat implicit la OFF.<br>Valoarea poate fi setată la ON sau la OFF. Dacă<br>setați acest parametru la ON, după 20 de cicluri<br>de apă menajeră, se efectuează o comandă de<br>dezinfectare boiler cu o temperatură de lucru pe<br>tur a apei menajere de 60°C, la ora 1.00 a.m. din<br>ziua următoare.<br>Dacă nu s-a ajuns la 20 de cicluri în curs de o<br>săptămână, se va efectua o comandă de dezin-<br>fectare boiler cu o temperatură de lucru pe tur a<br>apei menajere de 60°C a saptea zi, la ora 1.00 a.m. |  |

| Parametru | Descriere                                                                                                    |  |
|-----------|----------------------------------------------------------------------------------------------------|--|
|           | Autorizare programator interval orar de apă cal-<br>dă menajeră pentru centrale cu boiler (disponibil<br>prin conectare OTBus între WiFi Box și centrală,<br>Receptor RF și centrală sau <b>BeSMART</b> și centrală,<br>dacă este prevăzut de protocolul OTBus).<br>Setat implicit la OFF.<br>Valoarea poate fi setată la ON sau la OFF.<br>Dacă setați acest parametru la ON, puteți progra-<br>ma intervalele orare pentru apa caldă menajeră<br>conform explicațiilor din capitolul "3.8 Setare<br>program interval orar pentru apă caldă menaje-<br>ră" la pagina 55. |  |
| 26 tSFt   | Parametrul va fi afişat doar dacă parametrul SEnS<br>este la OFF (disponibil prin conectare OTBus în-<br>tre WIFI Box și centrală, Receptor RF și centrală<br>sau <b>BeSMART</b> și centrală, dacă este prevăzut de<br>protocolul OTBus). Setat implicit la 10°C. Valoarea<br>poate fi setată de la 1 la 20°C. Doar în modul de<br>funcționare AUTO <b>AUTO 41</b> , din intervalul orar T2<br>(Economy) sau T1 (Antiingheț), setpoint-ul de tur<br>încălzire calculat de <b>BeSMART</b> (tSEt) va fi micșo-<br>rat cu valoarea setată în acest parametru.                |  |

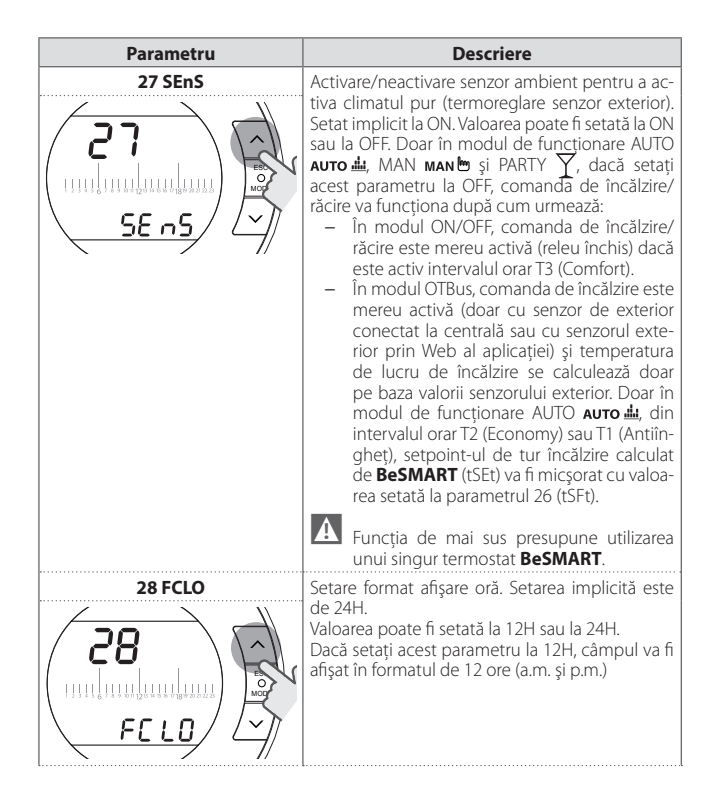

| Parametru               | Descriere                                                                                                    |  |
|-------------------------|----------------------------------------------------------------------------------------------------|--|
| 29 CHOt                 | Activare/neactivare a comenzii de căldură prin<br>OTBus (disponibilă prin conectare OTBus între<br>WiFi Box și centrală, între Receptor RF și centrală<br>sau între <b>BeSMART</b> și centrală, dacă este prevă-<br>zut de protocolul OTBus). Setat implicit la ON.<br>Valoarea poate fi setată la ON sau la OFF. Dacă<br>setați acest parametru la OFF, termostatul<br><b>BeSMART</b> nu răspunde la comanda de încălzire<br>prin OTBus către centrală. |  |
| 31 HHЬO<br>Э I<br>НН ЬО | Temperatura maximă de lucru (setpoint) la<br>încălzire a centralei (disponibilă prin conectare<br>OTBus între WiFi Box și centrală, Receptor FR și<br>centrală sau <b>BeSMART</b> și centrală, dacă este<br>prevăzut de protocolul OTBus).<br>Valoarea poate fi setată între 80 și 40°C (pentru<br>încălzire temperatură înaltă) sau între 45°C și<br>20°C (pentru încălzire temperatură joasă).<br>Parametru rezervat Asistenței Tehnice Autorizate.    |  |
| 32 CHdE                 | Temperatura maximă de lucru (setpoint) la<br>încălzire a centralei (disponibilă prin conecta-<br>re OTBus între WiFi Box și centrală, Receptor FR<br>și centrală sau BeSMART și centrală, dacă este<br>prevăzut de protocolul OTBus).<br>Parametru rezervat Asistenței Tehnice Autorizate.                                                                                                    |  |
| 00 EHIt                 | Apăsați tasta SET/PROG sau ESC/MODE pentru a reveni la ecranul HOME.                                                                                                    |  |

# 3.13 Configurare receptor FR

Receptorul FR trebuie configurat pentru a fi utilizat ca receptor FR al centralei sau ca receptor FR al supapei zonale.

Pentru configurarea receptorului FR e necesar:

- Alimentați receptorul
- Apăsați o dată pe tasta B în timpul celor două secunde în care ledurile roşu și verde rămân aprinse.

Modalitatea de funcționare a receptorului FR trece de la Receptor FR centrală la Receptor FR supapă zonală și invers.

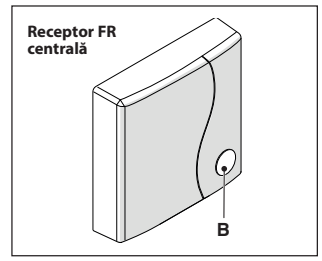

Configurarea diferită este semnalizată prin clipirea diferită a ledului verde.

| Configurat ca receptor FR centrală |                             |          |  |
|------------------------------------|-----------------------------|----------|--|
|                                    | LED verde                   | LED roşu |  |
| Relay Off                          | 0.5 sec. on 0.5<br>sec. off | -        |  |
| Relay On                           | 0.2 sec. on 0.2 sec. off    | -        |  |

| Configurat ca receptor zonă |                         |          |  |
|-----------------------------|-------------------------|----------|--|
|                             | LED verde               | LED roşu |  |
| Relay Off                   | 2 sec. on<br>2 sec. off | -        |  |
| Relay On                    | 1 sec. on<br>1 sec. off | -        |  |

# <u>NOTĂ</u>

În cazul în care receptorul este configurat drept receptor FR al centralei, pentru a vizualiza clipirea ledului verde nu trebuie să fi efectuat conexiunea Openthem cu centrala.

# 3.14 Funcție împerechere

### Împerechere BeSMART cu WiFi Box

Termostatul **BeSMART** și dispozitivul WiFi Box din cutia **BeSMART** WiFi sunt deja împerecheate.

În cazul în care ați instalat un **BeSMART** suplimentar este necesar să urmați procedura de mai jos.

Verificați ca termostatul **BeSMART** și dispozitivul WiFi Box să fie alimentate și să nu semnalizeze nicio alarmă.

Țineți apăsat timp de 5 secunde butonul rotund, transparent, cu LED (A) până când încep să clipească simultan (lent 1 sec) LED-urile verde și roșu (la terminarea procedurii de împerechere se revine la clipirea normală).

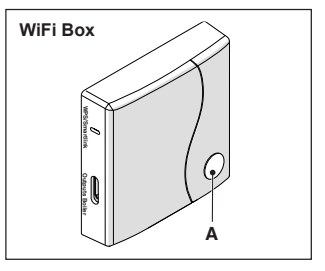
Din ecranul HOME al termostatului **BeSMART** tineti apăsată 5 secunde tasta ESC/MODE pentru a afisa alternativ următoarele informatii.

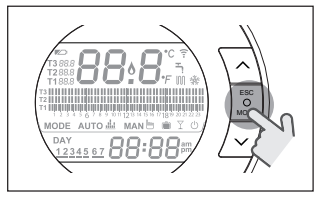

#### EXEMPLU DE BESMART ÎMPERE-CHEAT

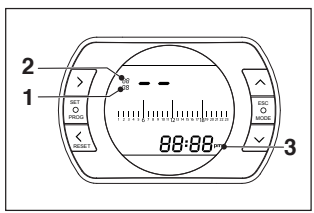

- canal de radiofrecventă
- număr receptor (WiFi Box) 2
- 3 adresă de radiofrecventă

# EXEMPLU DE BESMART ÎMPERE-CHEAT

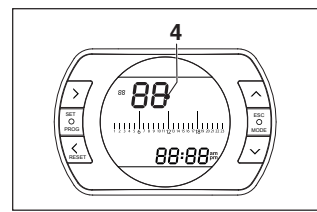

4 număr de transmitător (BeSMART).

Pentru a termina împerecherea, apăsati tasta SET/PROGRAM sau asteptati până cand **BeSMART** revine la ecranul HOME

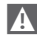

A Procedura poate dura maxim 2 minute, după care **BeSMART** revine automat la ecranul HOME

În cazul în care procedura nu se încheie cu succes, vă recomandăm să contactati Serviciul de Asistentă Tehnică Autorizată.

## Împerechere Receptor RF centrală cu WiFi Box

În cazul în care ati instalat un Receptor RF centrală este necesar să urmati procedura de mai ios.

Tineti apăsat timp de 5 secunde butonul rotund, transparent, cu LED (A) al dispozitivului WiFi Box, până când încep să clipească intermitent lent (nu 1 sec.) LED-urile verde si rosu.

Apăsati din nou timp de 5 secunde până la stingerea momentană și clipirea lentă ulterioară (2 sec.) a LED-urilor verde si rosu.

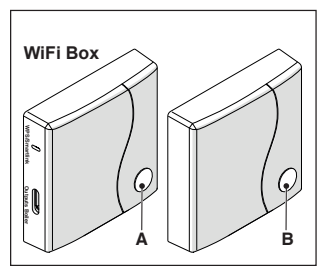

Treceti la receptorul RF centrală și apăsați pentru a 5 sec. butonul rotund și transparent, cu LED (B) al receptorului RF centrală.

Ledul verde si rosu ale WiFi Box clipesc simultan si rapid (0,5 sec) pentru a confirma împerecherea.

Receptorul RF centrală se configurează automat în situatii normale.

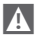

Semnalizările luminoase ale receptoarelor RE conectate la centrală pot fi diferite de ceea ce indică lista de semnalizări led "4 Alarme și stări de functionare" la pagina 75

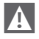

Procedura poate dura maxim 2 minute, după care **BeSMART** revine automat la ecranul HOME

În cazul în care procedura nu se încheie cu succes, vă recomandăm să contactati Serviciul de Asistentă Tehnică Autorizată.

### Împerechere Receptor RF centrală cu BeSMART

Cronotermostatul **BeSMART** poate fi asociat cu un receptor wireless dacă se doreste repetarea functionalității releului termostatului în zone îndepărtate (de exemplu, vane de zonă), inaccesibile prin cablu (acces wireless).

Efectuați următoarea procedură de împerechere:

tineti apăsat timp de 5 secunde butonul rotund, transparent cu LED (B) al receptorului RF al centralei, până când încep să clipească simultan și repede (1 sec) LED-urile verzi si rosii (la terminarea procedurii de împerechere vor clipi normal).

Semnalizările luminoase ale receptoarelor RE conectate la centrală pot fi diferite de ceea ce indică lista de semnalizări led "4 Alarme și stări de functionare" la pagina 75

Din ecranul HOME al termostatului BeSMART tineti apăsată 5 secunde tasta ESC/MODE pentru a afişa alternativ următoarele informatii:

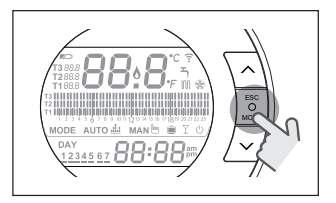

### EXEMPLU DE BESMART ÎMPERE-CHEAT

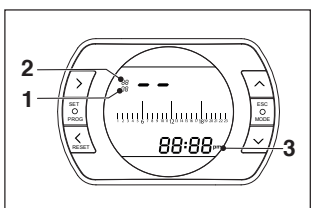

- 1 canal de radiofrecventă
- număr receptor (WiFi Box) 2
- adresă de radiofrecventă 3

### EXEMPLU DE BESMART ÎMPERE-CHEAT

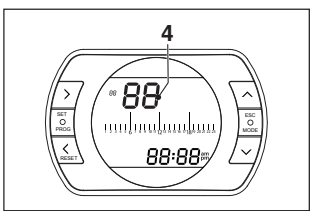

4 număr de transmitător (BeSMART). Pentru a termina împerecherea, apăsati tasta SET/PROGRAM sau asteptati pană când **BeSMART** revine la ecranul HOME

În cazul în care procedura nu se încheie cu succes, vă recomandăm să contactati Serviciul de Asistentă Tehnică Autorizată

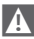

Procedura poate dura maxim 2 minute, după care **BeSMART** revine automat la ecranul HOME.

#### ALARME ȘI STĂRI DE FUNCȚIONARE 4

#### Listă semnalizări LED-uri WiFi Box și receptor RF centrală \*\* 4.1

| LED<br>verde            | LED<br>roșu | Stare                                                    |
|-------------------------|-------------|----------------------------------------------------------|
| F05                     |             | Releu = închis<br>(Doar pentru conectare ON/OFF)         |
| F1                      |             | Releu = deschis<br>(Doar pentru conectare ON/OFF)        |
| ON                      |             | Conectare OTBus  = OK<br>(pentru conectare OTBus)        |
| ON                      | F01         | Alarmă centrală<br>(doar pentru conectare OTBus)         |
| F05<br>F1<br>ON (OTBus) | ON          | Eroare de rețea sau RF                                   |
| F05                     | F05         | Modul WPS activ - aşteptați semnalul WPS<br>de la ruter* |
|                         | F05         | Semnal WPS acceptat*                                     |
| F05                     | F05         | Mod Smartlink activ*                                     |
| F1                      | F1          | Mod codificare RF activ                                  |

\* Doar pentru Wifi Box

\*\* Semnalizările luminoase de pe Receptoarele RF centrală pot diferi de cele indicate în tabel

# LED

- ON = aprins fix
- F05 = intermitent rapid (0,5 sec)
- F1 = intermitent lent (1 sec)

Funcții buton rotund, transparent, cu LED WiFi Box și receptor RF centrală

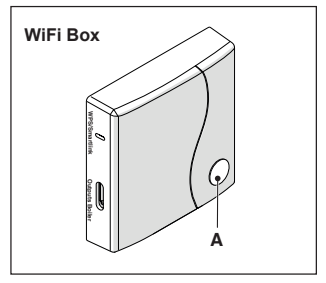

În cazul unei alarme a centralei (disponibilă prin conectare OTBus între WiFi Box și centrală, Receptor RF și centrală sau **BeSMART** și centrală, dacă este prevăzut de protocolul OTBus), dacă apăsați butonul rotund, transparent (A) puteți reseta alarma (dacă este semnalizată alarma A99, resetarea trebuie efectuată de la centrală).

A

Resetul efectuat de la receptorul RF al centralei poate fi diferit de cel indicat.

La conectarea ON/OFF, dacă apăsați butonul rotund și transparent (A) puteți activa și dezactiva releul.

#### 4.2 Alarme BeSMART și centrală

Vizualizarea alarmelor se intercalează cu temperatura ambientală măsurată de **BeSMART**.

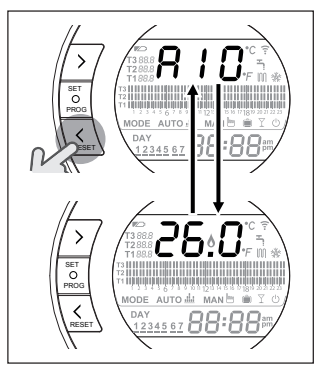

În cazul unei alarme a centralei (disponibilă prin conectare OTBus între WiFi Box și centrală, dacă este prevăzut de protocolul OTBus), puteți să o resetați apăsând o secundă tasta BACK/RESET **(**dacă este semnalizată alarma A99, resetarea trebuie efectuată de la centrală).

Este posibil ca alarmele termostatului **BeSMART** (rIE, E82, E83) și alarmele temporare ale centralei să se reseteze automat după rezolvarea avariei.

| Alarmă | Descriere                                                                                                    | Soluție                                                                                                    |
|--------|----------------------------------------------------------------------------------------------------|----------------------------------------------------------------------------------------------------|
| rIE    | The second second secon | <ul> <li>A se vedea "3.6.3 Funcția UM-<br/>PLERE SEMIAUTOMATĂ" la pa-<br/>gina 52</li> <li>A se verifica presiunea insta-<br/>lației.</li> <li>Dacă nu reuşiți să eliminați<br/>alarma, contactați Serviciul de<br/>Asistență Tehnică Autorizată.</li> </ul>                                                                                                    |
| Err    | Senzor de temperatură ambient<br>BesMART avariat. Nu se poate<br>repara.                                                                                                    | <ul> <li>Înlocuiți termostatul <b>BeSMART</b>.</li> <li>Contactați Serviciul de Asistență Tehnică Autorizată.</li> </ul>                                                                                                    |
| E82    | Z <u>24455</u> Z BEBB<br>NOT AUTO AUTO AUTO AUTO AUTO<br>DAV<br>122455Z BEBB<br>Lipsă de comunicație între<br>BeSMART și WiFi Box.                                                                                                    | <ul> <li>Verificați distanța între<br/>BeSMART şi WiFi Box (a se<br/>vedea "2.3 Date tehnice" la pa-<br/>gina 34).</li> <li>Scoateți bateriile şi introdu-<br/>ceți-le la loc.</li> <li>Asigurați-vă că dispozitivul<br/>WiFi Box este alimentat.</li> <li>Verificați împerecherea între<br/>BeSMART şi WiFi Box (a se ve-<br/>dea "3.14 Funcție împereche-<br/>re" la pagina 72).</li> <li>Contactați Serviciul de Asis-<br/>tență Tehnică Autorizată.</li> </ul> |
| E83    | Lipsă de comunicație OTBus între<br>BesMART și centrală.                                                                                                    | <ul> <li>Verificați cuplarea electrică<br/>OTBus și distanța maximă între<br/>WiFi Box și conectorul OTBus al<br/>centralei sau între <b>BeSMART</b><br/>și conectorul OTBus al centra-<br/>lei (a se vedea "2.3 Date tehni-<br/>ce" la pagina 34).</li> <li>Contactați Serviciul de Asis-<br/>tență Tehnică Autorizată.</li> </ul>                                                                                                    |

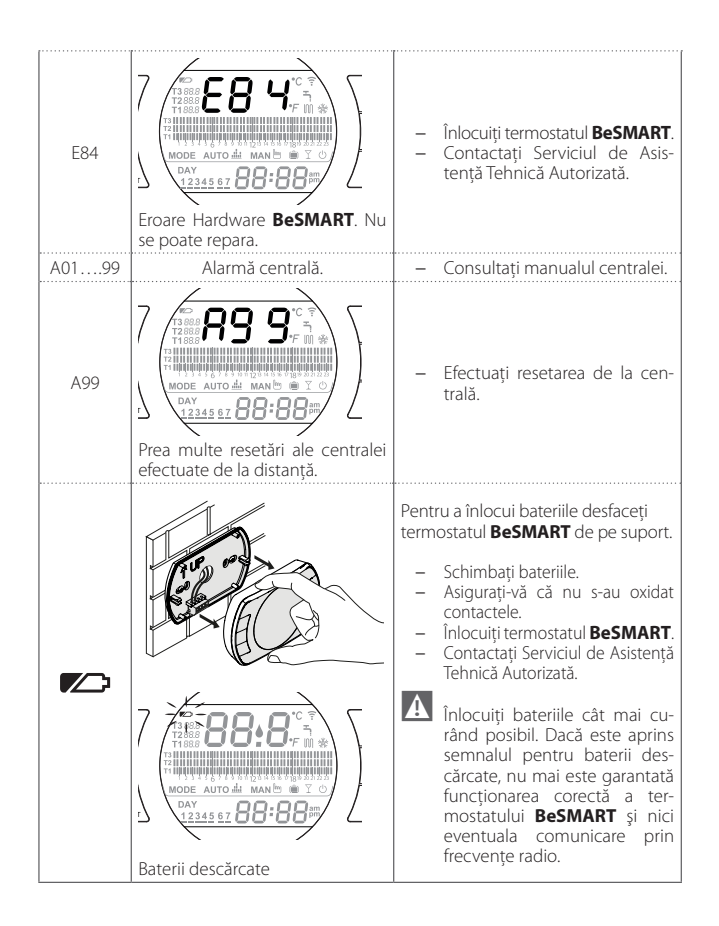

| Alarmă  | Descriere                                                                                                    |
|---------|----------------------------------------------------------------------------------------------------|
| A01-A10 | Neaprindere/nedetectare a arzătorului după mai multe încercări                                               |
| A02-A20 | Intervenție a Termostatului Limită                                                                           |
| A03-A30 | Anomalie definită Termostat Fum și/sau Termostat Sigu-<br>ranță și/sau Presostat Aer și/sau Ventilator       |
| A04-A40 | Presiune insuficientă la circuitul primar                                                                    |
| A06-A60 | Alarmă senzor NTC apă menajeră                                                                               |
| A07-A70 | Alarmă senzor NTC încălzire și/sau senzor NTC tur și/sau diferențial excesiv între senzorii NTC tur și retur |
| A08     | Alarmă senzor NTC retur și/sau diferențial excesiv între senzori                                             |
| A09-A91 | Alarmă senzor NTC fum sau schimbător murdar                                                                  |
| A77     | Intervenția Termostatului Limită Joasă Temperatură<br>externă                                                |
| A99     | Prea multe resetări de la distanță                                                                           |

Din parametrul ALL din meniul de programare avansată puteți verifica istoricul alarmelor.

Pentru a consulta detaliat alarmele semnalizate de centrală, vă rugăm să consultați manualul de instalare a acesteia.

BeSmart 02 (04/17)

Compania își rezervă dreptul de a modifica anumite caracteristici și date prezente în actualul document în orice moment și fără preaviz, cu scopul de a îmbunătăți produsele. Prin urmare, prezentul document nu poate fi considerat un contract cu terții.